# AWAF v17.1 セットアップガイド

F5 ネットワークスジャパン合同会社

2024年01月23日

# 目次:

| 第1章 | はじめに       | 3  |
|-----|------------|----|
| 第2章 | コンテンツ      | 5  |
| 2.1 | AWAF 設定初級編 | 5  |
| 2.2 | AWAF 設定中級編 | 73 |

最終更新日: 2023 年 8 月 28 日

### 第1章

## はじめに

このページでは、これらのオフィシャルなドキュメントの補足となる資料や、複数の機能を組合せてソリューションを実現する方法をご紹介いたします。F5のオフィシャルなドキュメントはこちらにございます。

- MyF5: https://my.f5.com/manage/s/
- F5 Cloud Docs: https://clouddocs.f5.com/
- F5 DevCentral (コミュニティ): https://community.f5.com/

### 第2章

### コンテンツ

こちらのページでは、以下の内容をご紹介しております。

- 本セットアップガイドにて、F5 Advanced WAF(以下、AWAF)のポリシーの設定方法についてご案内します。
- AWAF は、Web アプリケーションファイアウォールです。
- AWAF によって、Web アプリケーション特有の攻撃に対する防御が可能となります。
- Bot 対策機能、L7 レベルの DoS 攻撃に対する防御機能も兼ね備えています。
- 本ガイドでは、AWAFをご購入いただいてすぐにWAFを導入頂けるように、必要となる典型的なセット アップ手法を、豊富なスクリーンショットを交えて解説します。(実際は環境構成にあった設定値を設定し て下さい。)
- •本ガイドでは、F5 Japan におけるハンズオントレーニングのコースでも利用しております。

#### 2.1 AWAF 設定初級編

本章では、基本的な AWAF の設定内容についてご紹介致します。

#### 2.1.1 AWAF とは

F5 Advanced WAF(略して AWAF)とは、OWASP TOP10の攻撃、ウェブアプリケーションの脆弱性、ゼロデイ 攻撃、L7 レイヤの DDoS 攻撃などから WEB アプリケーションを守る高度なウェブアプリケーションファイア ウォールです。

AWAF であれば、スタンドアローン構成、BIG-IP LTM (ADC) にアドオンして利用する構成を取ることとが可能 です。そして、オンプレでも、Public Cloud でも Private Cloud でも動作するため、デプロイ場所を選びません。 自社で柔軟な WAF ポリシーを作成したいお客様、AWAF を利用して高度な WAF サービスを提供したいという サービス事業者様、そして、LTM 導入済みで WAF を追加したいお客様など、幅広くご利用頂けます。

スタンドアロン構成

LTMにアドオン構成

ディプロイ場所を選ばない

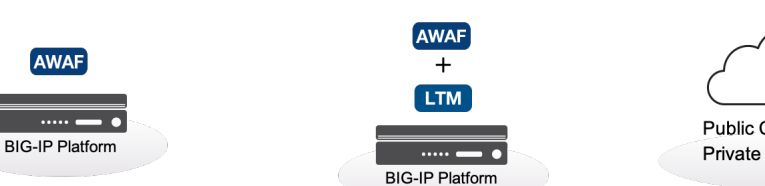

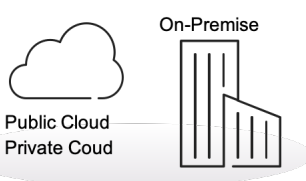

その他、AWAF の特長や利用メリットは以下の記事をご確認下さい。

- K85426947: BIG-IP ASM operations guide
- K07359270: Succeeding with application security

#### 2.1.2 AWAF スタンドアロン構成ネットワークサンプル

本手順書では以下のサンプルネットワーク構成で設定を行います。(F5 ハンズオン環境でも同様のネットワーク構成を利用しています。)

1. 本ガイドにおける構成イメージ

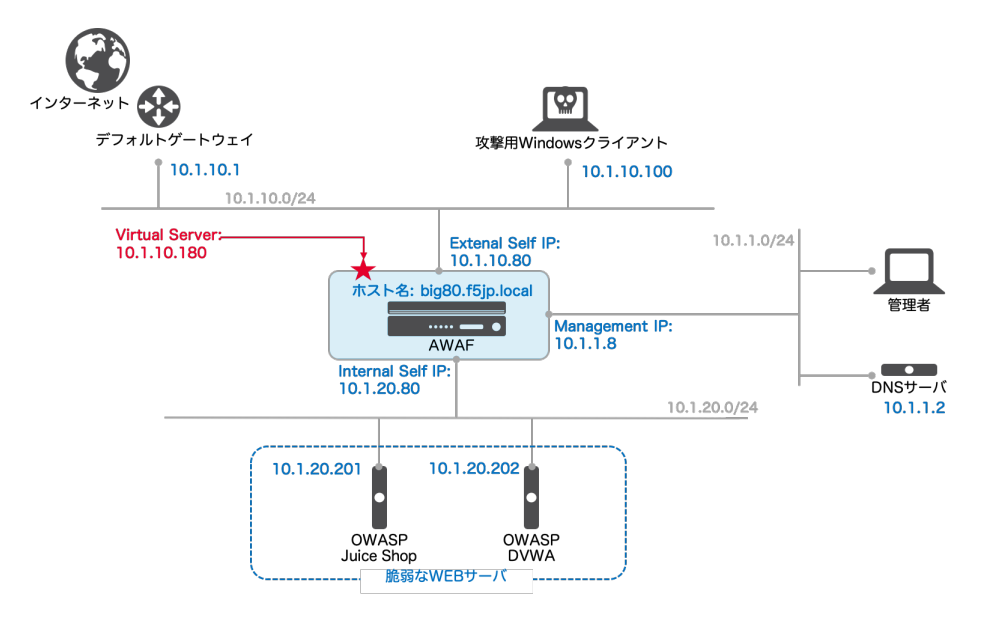

注釈:

- v17.1.0.2 以上のバージョンをご利用下さい。
- (各 F5 代理店でサポート可能な範囲において、)極力最新のバージョンを適用頂くことをおすすめ致し ます。最新のバージョンは AskF5 でご確認下さい。

#### 2.1.3 初期設定(プロビジョニング、ネットワークの設定等)

1. 初期パスワード (Username:admin, Password:admin) でログインし、F5 ハンズオントレーニングではパス ワードを (ilovef5) に変更します。

| <b>(5</b>                | BIG-IP Configuration Utility<br>F5 Networks, Inc.                         |
|--------------------------|---------------------------------------------------------------------------|
| <b>Username</b><br>admin | Your password has expired. Please change it using the fields on the left. |
| Current Password         |                                                                           |

2. パスワード変更に成功したら、変更後のパスワード(Username:admin, Password:ilovef5)でログインします。

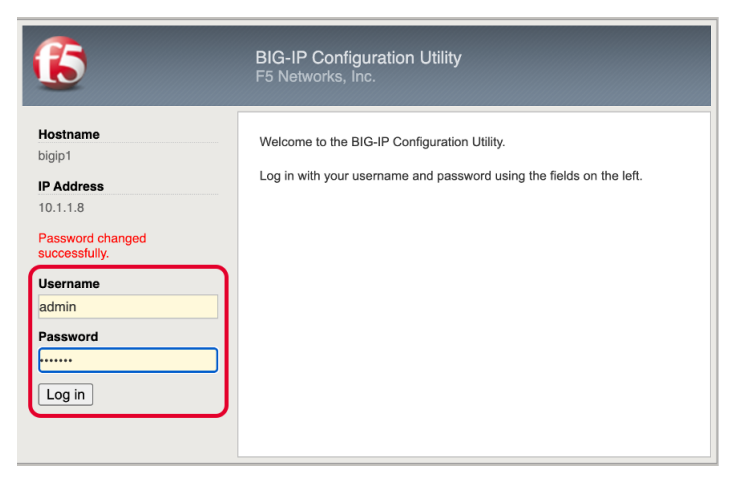

3. Next ボタンを選択します。

| ß    | ONLINE (ACTIVE)<br>Standalone<br>Provisioning Warning |                                                                                                    |  |
|------|-------------------------------------------------------|----------------------------------------------------------------------------------------------------|--|
| Mair | h Help About                                          | Setup Utility » Introduction                                                                                    |  |
| 🚺 Se | tup Utility                                           | Welcome                                                                                                    |  |
|      | Introduction                                          |                                                                                                    |  |
|      | License                                               | Satus Utility                                                                                                   |  |
|      | Resource Provisioning                                 | To begin configuring this BIG-IP® system, please complete the Setup Utility. To begin, click the *Next* button. |  |
|      | Device Certificates                                   |                                                                                                    |  |
|      | Platform                                              | Next                                                                                                    |  |
|      | Network                                               |                                                                                                    |  |
|      | Redundancy                                            |                                                                                                    |  |
|      | VLANs                                                 |                                                                                                    |  |
|      | NTP                                                   |                                                                                                    |  |
|      | DNS                                                   |                                                                                                    |  |
|      | ConfigSync                                            |                                                                                                    |  |
|      | Failover                                              |                                                                                                    |  |
|      | Mirroring                                             |                                                                                                    |  |
|      | Active/Standby Pair                                   |                                                                                                    |  |
|      | Discover Peer                                         |                                                                                                    |  |

4. ライセンスアクティベーションを行います。ライセンス投入済みの場合は、Next ボタンを選択します。

| in Help About                | Setup Utility » License |                                                                                                    |
|------------------------------|-------------------------|----------------------------------------------------------------------------------------------------|
| etup Utility                 | General Properties      |                                                                                                    |
| Introduction                 | License Type            | Evaluation                                                                                                    |
| License                      | Licensed Date           | Sep 25, 2020                                                                                                    |
| Resource Provisioning        | License Expiration Date | Nov 10, 2020                                                                                                    |
| Device Certificates Platform |                         | Advanced Web Application Firewall, VE-1G (PTJVEAJ-MUSTHAP)     Rate Shaping                                                                                                    |
| Network                      |                         | SSL, VE     Max Compression, VE                                                                                                    |
| Redundancy                   | Active Modules          | <ul> <li>Exclusive Version, v13.1.X - 18.X</li> <li>IP Intelligence, 3Yr, VE-1G/VE-3G/VE-5G(Subscription) (YXHJYOC-GTMTTFF)</li> </ul>                                                                                                    |
| VLANs                        |                         | <ul> <li>Subscription expires after Nov 10, 2020</li> <li>Threat Campaigns, 3Yr, VE-1G(Subscription) (QCBHGIM-ZGBAJSG)</li> </ul>                                                                                                    |
| NTP                          |                         | <ul> <li>Subscription expires after Nov 10, 2020</li> </ul>                                                                                                    |
| DNS                          |                         |                                                                                                    |
| ConfigSync                   |                         | Advanced Firewall Manager, VE-1G     Advanced Policy Manager, VE, 1Gbps                                                                                                    |
| Failover                     |                         | Advanced Protocols, VE     Anti-Bot Mobile, VE 1 Gbps                                                                                                    |
| Mirroring                    |                         | APM, Base, VE (50 CCU / 200 AS)     App Mode (TMSH Only, No Root/Bash)                                                                                                    |
| Active/Standby Pair          |                         | BIG-IP VE, Multicast Routing     External Interface and Network HSM, VE                                                                                                    |
| Discover Peer                | Optional Modules        | IP Intelligence, 1Yr, VE-1G/VE-3G/VE-5G     ITM ADD-VE 1G                                                                                                    |
|                              |                         | Routing Bundle, VE     Secure Web Gateway, VE-25M-1G, 500 Sessions, 1Yr     Secure Web Gateway, VE-25M-1G, 500 Sessions, 3Yr     Threat Campaigns, 1Yr, VE-1G     URL Filtering, VE-25M-1G, 500 Sessions, 3Yr     URL Filtering, VE-25M-1G, 500 Sessions, 3Yr     VE SSL Compression Offload, Low |
|                              | Inactive Modules        |                                                                                                    |

| ß     | ONLINE (AC<br>Standalone<br>Provisioning | TIVE)<br>9 Warning | The chart is now showing the minimum resources required for the selected modules<br>Click Revert to again show the current resource allocation |                     |              |                |                            |                    |                      |
|-------|------------------------------------------|--------------------|----------------------------------------------------------------------------------------------------|---------------------|--------------|----------------|----------------------------|--------------------|----------------------|
| Main  | Help                                     | About              | Setup Utility » Resource Pr                                                                                                    | ovisioning          |              |                |                            |                    |                      |
| I Set | tup Utility                              |                    |                                                                                                    |                     |              |                |                            |                    |                      |
|       | Introduction                             |                    | Modified Resource Allocation                                                                                                    | (prior to redistr   | ibution)     |                |                            |                    |                      |
|       | License                                  |                    | CPU                                                                                                    | MGMT                | TMM(89%)     |                |                            |                    |                      |
|       | Resource Provisio                        | ning               | Disk (35GB)                                                                                                    | ASM                 |              |                | Unallocate                 | d                  |                      |
|       | Device Certificates                      | 5                  | Memory (7.7GB)                                                                                                    | MGMT                | ТММ          | ASM            | Unallocated                |                    |                      |
|       | Platform                                 |                    | Module                                                                                                    |                     | Provisioning | License Status |                            | Required Disk (GB) | Required Memory (MB) |
|       | Network                                  |                    | Management (MGMT)                                                                                                    |                     | Small        | • N/A          |                            | 0                  | 1264                 |
|       | Redundancy                               |                    | Local Traffic (LTM)                                                                                                    |                     | None         | 📰 Unlicensed   |                            | 0                  | 1856                 |
|       | VLANs                                    |                    | Application Security (AS)                                                                                                    | 0                   | Nominal      | ✓ Eicensed     |                            | 20                 | 1492                 |
|       | NTP                                      |                    | Application Security (Adv                                                                                                    |                     | None         |                |                            | 12                 | 544                  |
|       | DNS                                      |                    | Fraud Protection Service                                                                                                    | (FPS)               | None         | Line Line      |                            |                    | 449                  |
|       | ConfigSync                               |                    | Global Traffic (DNS)                                                                                                    |                     | □ None       | Onicensed      |                            | 0                  | 140                  |
|       | Mirroring                                |                    | Link Controller (LC)                                                                                                    |                     | None         | Unlicensed     |                            | 0                  | 148                  |
|       | Active/Standby F                         | Pair               | Access Policy (APM)                                                                                                    |                     | None         | Limited mode a | vailable without a license | 12                 | 494                  |
|       | Discover Peer                            |                    | Application Visibility and I                                                                                                    | Reporting (AVR)     | None         | ticensed 📷     |                            | 16                 | 576                  |
|       |                                          |                    | Policy Enforcement (PEN                                                                                                    | 1)                  | None         | Unlicensed     |                            | 16                 | 1223                 |
|       |                                          |                    | Advanced Firewall (AFM)                                                                                                    |                     | None         | Unlicensed     |                            | 16                 | 1058                 |
|       |                                          |                    |                                                                                                    | Janagar (AAM)       | None         | Unlicensed     |                            | 32                 | 2050                 |
|       |                                          |                    |                                                                                                    | vialitagel (Avrivi) | None         | E Unlicensed   |                            | 24                 | 4096                 |
|       |                                          |                    | Secure Web Gateway (SI                                                                                                    | WG)                 |              |                |                            | 2.4                | 7000                 |
|       |                                          |                    | iRules Language Extension                                                                                                    | ons (iRulesLX)      | U None       | E Licensed     |                            | U                  | 748                  |
|       |                                          |                    | URLDB Minimal (URLDB                                                                                                    | )                   | None         | Unlicensed     |                            | 36                 | 2048                 |
|       |                                          |                    | SSL Orchestrator (SSLO)                                                                                                    | )                   | None         | Unlicensed     |                            | 0                  | 128                  |
|       |                                          |                    | Carrier Grade NAT (CGN                                                                                                    | AT)                 | None         | E Unlicensed   |                            | 16                 | 336                  |
|       |                                          |                    | Back Revert Next                                                                                                    |                     |              |                |                            |                    |                      |

5. プロビジョニングを行います。Application Security(ASM)のみを選択し、Next ボタンを選択します。

6. プロビジョニングには少し時間がかかります。終了したら、*Continue* ボタンを選択します。

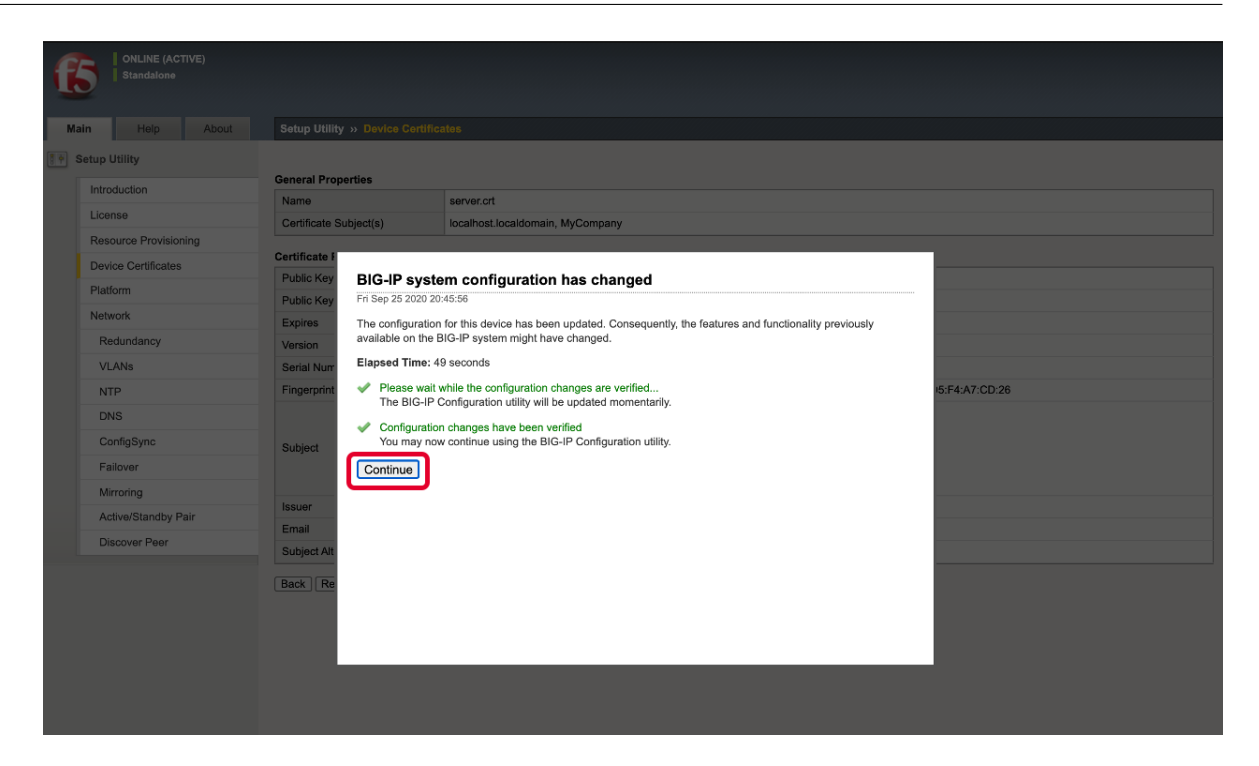

7. デバイス証明書の確認をし、Next ボタンを選択します。

| Standalone            |                              |                                                                                                    |
|-----------------------|------------------------------|----------------------------------------------------------------------------------------------------|
| tain Help About       | Setup Utility » Device Certi | ficates                                                                                                |
| Setup Utility         | General Properties           |                                                                                                    |
| Introduction          | Name                         | server.crt                                                                                             |
| License               | Certificate Subject(s)       | localhost.localdomain, MyCompany                                                                       |
| Resource Provisioning | Certificate Properties       |                                                                                                    |
| Diatform              | Public Key Type              | RSA                                                                                                    |
| Plauorm               | Public Key Size              | 2048 bits                                                                                              |
| Network               | Expires                      | Sep 23 2030 02:12:02 PDT                                                                               |
| Redundancy            | Version                      | 3                                                                                                    |
| VLANs                 | Serial Number                | 95:9f:b9:84:03:d7:a5:96                                                                                |
| NTP                   | Fingerprint                  | SHA256/B7:FC:C0:16:77:04:50:51:9C:62:5F:B0:9E:B8:B5:89:97:F5:BA:55:1C:C1:FA:84:CD:6A:41:D5:F4:A7:CD:26 |
| DNS                   |                              | Common Name: localhost.localdomain                                                                     |
| ConfigSync            | Subject                      | Organization: MyCompany<br>Division: MyOrg                                                             |
| Failover              | outjeet                      | Locality: Seattle<br>State Or Province: WA                                                             |
| Mirroring             |                              | Country: -                                                                                             |
| Active/Standby Pair   |                              | Self                                                                                                   |
| Discover Reer         | Email                        | root@localhost.localdomain                                                                             |
| 51350701 1 001        | Subject Alternative Name     |                                                                                                    |

8. Host Name に、big80.f5jp.local と設定し、Time Zone に Japan を選択し、Root Account のパスワードに ilovef5 と記入し、*Next* ボタンを選択します。(F5 ハンズオントレーニング以外の場合は、それぞれの環境 にあった内容を設定して下さい。)

| ONLINE (A<br>Standalone | CTIVE) | Activation Complete<br>Configure your platform. |                                  |
|-------------------------|--------|-------------------------------------------------|----------------------------------|
| Main Help               | About  | Setup Utility » Platform                        |                                  |
| Setup Utility           |        |                                                 |                                  |
| Introduction            |        | General Properties                              |                                  |
| Introduction            |        | Management Config IPV4                          | Automatic (DHCP)      Manual     |
| License                 |        | Management Config IPV6                          | Automatic (DHCP)      Manual     |
| Resource Provisi        | oning  | Host Name                                       | big80.f5jp.local                 |
| Device Certificate      | 9S     | Host IP Address                                 | Use Management Port IP Address V |
| Platform                |        | Time Zone                                       | Japan V                          |
| Redundancy              |        |                                                 |                                  |
| Reduitdancy             |        | User Administration                             |                                  |
| VLANs                   |        |                                                 |                                  |
| NTP                     |        | Root Account                                    | Password:                        |
| DNS                     |        |                                                 | Confirm:                         |
| ConfigSync              |        | SSH Access                                      | Z Enabled                        |
| Failover                |        | SSH IP Allow                                    | * All Addresses 🗸                |
| Mirroring               |        | Back Next                                       |                                  |
| Active/Standby          | Pair   |                                                 |                                  |
| Discover Peer           |        |                                                 |                                  |

9. Finished ボタンを選択します。

| ONLINE (ACTIVE)<br>Standalone |                                                                                                    |  |  |  |  |
|-------------------------------|----------------------------------------------------------------------------------------------------|--|--|--|--|
| Main Help About               | Setup Utility » Network                                                                                           |  |  |  |  |
| Setup Utility                 |                                                                                                    |  |  |  |  |
| Introduction                  | Standard Network Configuration                                                                                    |  |  |  |  |
| License                       |                                                                                                    |  |  |  |  |
| Resource Provisioning         | Redundancy     VI ANs                                                                                             |  |  |  |  |
| Device Certificates           | • NTP                                                                                                    |  |  |  |  |
| Platform                      | Config Sync     Failover     Mirroring     Pose Davice Discourse (for Redundant Configurations)                   |  |  |  |  |
| Network                       |                                                                                                    |  |  |  |  |
| Redundancy                    |                                                                                                    |  |  |  |  |
| VLANs                         | Next                                                                                                    |  |  |  |  |
| NTP                           |                                                                                                    |  |  |  |  |
| DNS                           | Advanced Network Configuration                                                                                    |  |  |  |  |
| ConfigSync                    | Finished for the Configurations by clicking Finished and navigating to the Main tab of the Configuration Utility. |  |  |  |  |
| Failover                      |                                                                                                    |  |  |  |  |
| Mirroring                     |                                                                                                    |  |  |  |  |
| Active/Standby Pair           |                                                                                                    |  |  |  |  |
| Discover Peer                 |                                                                                                    |  |  |  |  |
|                               |                                                                                                    |  |  |  |  |

10. External VLAN の設定を行います。Network >> VLANs: VLAN List にて、*Create* ボタンを選択します。 Name に external と設定し、Interface に 1.1(Untagged) を選択し、*Finished* ボタンを選択します。

| CONLINE (ACTIVE)<br>Standalone |                             |                                         |
|--------------------------------|-----------------------------|-----------------------------------------|
| Main Help About                | Network » VLANs : VLAN List | t » New VLAN                            |
| Ma Statistics                  |                             |                                         |
| _                              | General Properties          |                                         |
| iApps                          | Name                        | external                                |
| Local Traffic                  | Description                 |                                         |
| Acceleration                   | Тад                         |                                         |
| Device Management              | Resources                   |                                         |
| Shared Objects                 |                             | Interface: 1.2 V<br>Tagging: Untagged V |
| Security                       | Interfaces                  | 1.1 (untagged)                          |
| Retwork                        |                             |                                         |
| Interfaces                     |                             | Edit                                    |
| Routes 📀                       |                             |                                         |
| Self IPs 🕒                     | Configuration: Basic V      |                                         |
| Packet Filters                 | Source Check                |                                         |
| Quick Configuration            | MTU                         | 1500                                    |
| Trunks                         | sFlow                       |                                         |
| Tunnels                        | Polling Interval            | Default V                               |
| Route Domains 🔶                | Sampling Rate               | Default V                               |
| VLANs >                        |                             |                                         |
| Service Policies               | Cancel Repeat Finished      |                                         |

11. Internal VLAN の設定を行います。Network >> VLANs: VLAN List にて、*Create* ボタンを選択します。 Name に internal と設定し、Interface に 1.2(Untagged) を選択し、*Finished* ボタンを選択します。

#### AWAF v17.1 セットアップガイド

| Standalone          | CONLINE (ACTIVE)<br>Standalone |                                                |  |  |  |
|---------------------|--------------------------------|------------------------------------------------|--|--|--|
| Main Help About     | Network » VLANs : VLAN Li      | ist » New VLAN                                 |  |  |  |
| Mage Statistics     | General Bronarties             |                                                |  |  |  |
| iApps               | Name                           | Internal                                       |  |  |  |
| Local Traffic       | Description                    |                                                |  |  |  |
| Acceleration        | Tag                            |                                                |  |  |  |
| Device Management   | Resources                      |                                                |  |  |  |
| Shared Objects      |                                | Interface: 1.1 V<br>Tagging: Untagged V<br>Add |  |  |  |
| Network             | Interfaces                     | 1.2 (untagged)                                 |  |  |  |
| Interfaces          |                                | Edit Delete                                    |  |  |  |
| Routes              |                                |                                                |  |  |  |
| Self IPs 📀          | Configuration: Basic V         |                                                |  |  |  |
| Packet Filters      | Source Check                   |                                                |  |  |  |
| Quick Configuration | MTU                            | 1500                                           |  |  |  |
| Trunks              | sFlow                          |                                                |  |  |  |
| Tunnels             | Polling Interval               | Default V                                      |  |  |  |
| Route Domains 🔶     | Sampling Rate                  | Default V                                      |  |  |  |
| VLANs >             |                                |                                                |  |  |  |
| Service Policies    | Cancel Repeat Finished         |                                                |  |  |  |

#### 12. 以下のようになります。

| CONLINE (ACTIVE)<br>Standalone |                             |                     |                            |            |
|--------------------------------|-----------------------------|---------------------|----------------------------|------------|
| Main Help About                | Network » VLANs : VLAN List |                     |                            |            |
| Mag Statistics                 | VLAN Groups                 |                     |                            |            |
| iApps                          | • Search                    |                     |                            | Create     |
| Local Traffic                  | ✓ ▲ Name                    | Application     Tag | Untagged Interfaces Tagged | Interfaces |
|                                | external                    | 4094                | 1.1                        | Common     |
| Acceleration                   | internal                    | 4093                | 1.2                        | Common     |
| Device Management              | Delete                      |                     |                            |            |

13. External SelfIP の設定を行います。Network >> Self IP List にて、*Create* ボタンを選択します。Name に external-selfip と設定し、IP Address に 10.1.10.80、Netmask に 255.255.255.0、VLAN/Tunnel に

| Standalone        |                              |                                                     |
|-------------------|------------------------------|-----------------------------------------------------|
| Main Help About   | Network » Self IPs » New Sel | fIP                                                 |
| Ma Statistics     |                              |                                                     |
| _                 | Configuration                |                                                     |
| iApps             | Name                         | external-selfip                                     |
| Local Traffic     | IP Address                   | 10.1.10.80                                          |
| Acceleration      | Netmask                      | 255.255.255.0                                       |
|                   | VLAN / Tunnel                | external V                                          |
| Device Management | Port Lockdown                | Allow None                                          |
| bhared Objects    | Traffic Group                | Inherit traffic group from current partition / path |
| C Recently        | -                            | traffic-group-local-only (non-floating)             |
| Security          | Service Policy               | None 🗸                                              |
| Network           | Cancel Repeat Finished       |                                                     |

external を選択し、Port Lockdown に Allow None を選択し、Finished ボタンを選択します。

14. Internal SelfIP の設定を行います。Network >> Self IP List にて、*Create* ボタンを選択します。Name に internal-selfip と設定し、IP Address に 10.1.20.80、Netmask に 255.255.255.0、VLAN/Tunnel に internal を選択し、Port Lockdown に Allow Default を選択し、*Finished* ボタンを選択します。

| Standalone          |                               |                                                     |
|---------------------|-------------------------------|-----------------------------------------------------|
| Main Help About     | Network » Self IPs » New Self | 'IP                                                 |
| Magazine Statistics |                               |                                                     |
| _                   | Configuration                 |                                                     |
| iApps               | Name                          | internal-selip                                      |
| Local Traffic       | IP Address                    | 10.1.20.80                                          |
| Acceleration        | Netmask                       | 255.255.255.0                                       |
|                     | VLAN / Tunnel                 | internal 🗸                                          |
| Device Management   | Port Lockdown                 | Allow Default                                       |
| 🐞 Shared Objects    | Traffic Group                 | Inherit traffic group from current partition / path |
| Security            |                               |                                                     |
| V occurry           | Service Policy                | None 🗸                                              |
| Network             | Cancel Repeat Finished        | ·                                                   |

15. 以下のようになります。

| ONLINE (ACTIVE)<br>Standalone |                    |                           |                           |                          |                  |
|-------------------------------|--------------------|---------------------------|---------------------------|--------------------------|------------------|
| Main Help About               | Network » Self IPs |                           |                           |                          |                  |
| Mag Statistics                | 🔅 🚽 Self IP List   |                           |                           |                          |                  |
| iApps                         | ŀ                  | Search                    |                           |                          | Create           |
| Local Traffic                 | V 🕈 Name           | Application     P Address | Netmask     VLAN / Tunnel | Traffic Group            | Partition / Path |
|                               | external-selfip    | 10.1.10.80                | 255.255.255.0 external    | traffic-group-local-only | Common           |
| ( Acceleration                | internal-selip     | 10.1.20.80                | 255.255.255.0 internal    | traffic-group-local-only | Common           |
| Device Management             | Delete             |                           |                           |                          |                  |

16. Default Gateway の設定を行います。Network >> Routes にて、*Add* ボタンを選択します。Name に任意の名 前を設定し、Destination, Netmask に 0.0.0.0 を設定し、Gateway Address に 10.1.10.1 を設定し、*Finished* ボタンを選択します。

| ONLINE (ACTIVE)<br>Standalone |                            |                        |
|-------------------------------|----------------------------|------------------------|
| Main Help About               | Network » Routes » New Rou | rte                    |
| Ma Statistics                 |                            |                        |
| _                             | Properties                 |                        |
| iApps                         | Name                       | Default-GW             |
| Local Traffic                 | Description                |                        |
| Acceleration                  | Destination                | 0.0.0.0                |
| Device Management             | Netmask                    | 0.0.0                  |
|                               | Resource                   | Use Gateway 🗸          |
| Nared Objects                 | Gateway Address            | IP Address V 10.1.10.1 |
| Security                      | MTU                        |                        |
| Retwork                       | Cancel Repeat Finished     |                        |

17. WEB サーバへのルーティング設定を行います。(以下は設定例となります。F5 ハンズオントレーニングでは、SelfIP と同じセグメントなため不要です。)

| CONLINE (ACTIVE)<br>Standalone |                            |                              |  |  |
|--------------------------------|----------------------------|------------------------------|--|--|
| Main Help About                | Network » Routes » New Rou | rte                          |  |  |
| Magazina Statistics            |                            |                              |  |  |
| _                              | Properties                 |                              |  |  |
| iApps                          | Name                       | Servers-Route                |  |  |
| Local Traffic                  | Description                |                              |  |  |
| Acceleration                   | Destination                | 10.1.100.0                   |  |  |
| Device Management              | Netmask                    | 255.255.255.0                |  |  |
| _                              | Resource                   | Use Gateway 🗸                |  |  |
| Nhared Objects                 | Gateway Address            | IP Address         10.1.20.1 |  |  |
| Security                       | MTU                        |                              |  |  |
| Retwork                        | Cancel Repeat Finished     |                              |  |  |

18. 以下のようになります。

| ONLINE (ACTIVE)<br>Standalone |                  |             |              |         |                                |               |           |                  |
|-------------------------------|------------------|-------------|--------------|---------|--------------------------------|---------------|-----------|------------------|
| Main Help About               | Network » Routes |             |              |         |                                |               |           |                  |
| Mage Statistics               | 🚓 👻 Route List   |             |              |         |                                |               |           |                  |
| iApps                         |                  |             |              |         |                                |               |           | Add              |
| Local Traffic                 | Vame             | Application | Destination  | Netmask | Route Domain                   | Resource Type | Resource  | Partition / Path |
| Acceleration                  | Default-GW       |             | Default IPv4 |         | Partition Default Route Domain | Gateway       | 10.1.10.1 | Common           |
| _                             |                  |             |              |         |                                |               |           |                  |

19. DNS の設定を行います。System >> Configuration: Device: DNS にて設定します。F5 ハンズオントレー ニングでは、10.1.1.2 を指定します。

| system » Configuration : De | vice : DNS                  |
|-----------------------------|-----------------------------|
| 🌣 🚽 Device 🗸 👻              | OVSDB App IQ                |
|                             |                             |
| operties                    |                             |
| NS Lookup Server List       | Address:<br>Add<br>10.1.1.2 |
|                             | Edit Delete Up Down         |
| BIND Forwarder Server List  | Address:                    |
|                             | Edit Delete Up Down         |
|                             | Address:                    |
| DNS Search Domain List      | Add                         |
|                             | Edit Delete Up Down         |
| NS Cache                    |                             |
| Version                     |                             |

20. NTP の設定を行います。**System >> Configuration : Device : NTP** にて、NTP を設定し、*Update* ボタンを 選択します。 F5 ハンズオントレーニングでは NICT の NTP を利用します。

| Syste | System » Configuration : Device : NTP |     |                                      |        |  |  |  |  |
|-------|---------------------------------------|-----|--------------------------------------|--------|--|--|--|--|
| ÷.    | Device                                | - C | OVSDB                                | App IQ |  |  |  |  |
| Prope | r <b>ties</b><br>Server List          |     | Address: ntp.n<br>Add<br>ntp.nict.jp | ict.jp |  |  |  |  |
|       |                                       |     | Edit Delet                           | e      |  |  |  |  |
| Upda  | te                                    |     |                                      |        |  |  |  |  |

#### 2.1.4 (脆弱な) WEB サーバの登録

1. Virtual Server を作成します。Local Traffic >> Virtual Servers: Virtual Server List にて、*Create* ボタンを 押します。

| ſ           | ONLINE (AC<br>Standalone | TIVE) |                                                                                        |           |
|-------------|--------------------------|-------|----------------------------------------------------------------------------------------|-----------|
| Mai         | in Help                  | About | Local Traffic » Virtual Servers : Virtual Server List                                  |           |
| Maga S      | tatistics                |       | Image: The server List     Virtual Address List     Statistics                         |           |
| i4          | Apps                     |       | Search                                                                                 | Create    |
| D L         | ocal Traffic             |       | Status Aname Description Application Destination Service Port Type Resources Partition | on / Path |
| Network Map |                          |       | No records to display.                                                                 |           |
|             | Virtual Servers          | +     | Enable Disable Delete                                                                  |           |
|             | Policies                 | +     |                                                                                        |           |

2. Name に任意の名称を記述し、Destination Address/Mask に 10.1.10.180、Service Port に 443 を設定し、 HTTP Profile (Client) にて HTTP を選択、SSL Pofile(Client) にて clientssl を選択します。

#### AWAF v17.1 セットアップガイド

| Main Help About     | Local Traffic » Virtual Servers  | : Virtual Server List » New Virtual Server                                                                                                    |  |  |  |  |
|---------------------|----------------------------------|----------------------------------------------------------------------------------------------------|--|--|--|--|
| And Statistics      |                                  |                                                                                                    |  |  |  |  |
|                     | General Properties               |                                                                                                    |  |  |  |  |
| iApps               | Name                             | DVWA_HTTPS_VIP                                                                                                    |  |  |  |  |
| Local Traffic       | Description                      |                                                                                                    |  |  |  |  |
| Network Map         | Туре                             | Standard                                                                                                    |  |  |  |  |
| Virtual Servers     | Source Address                   | Host      Address List                                                                                                    |  |  |  |  |
| Policies  Profiles  | Destination Address/Mask         | Host      Address List     10.1.10.180                                                                                                    |  |  |  |  |
| Ciphers             | Service Port                     |                                                                                                    |  |  |  |  |
| Pools               | Notify Status to Virtual Address |                                                                                                    |  |  |  |  |
| Nodes               | State                            | Enabled V                                                                                                    |  |  |  |  |
| Monitors (+)        | Configuration: Basic V           |                                                                                                    |  |  |  |  |
| Traffic Class (+)   | Protocol                         | TCP V                                                                                                    |  |  |  |  |
| Address Translation | Protocol Profile (Client)        | tcp 🗸                                                                                                    |  |  |  |  |
|                     | Protocol Profile (Server)        | (Use Client Profile)                                                                                                    |  |  |  |  |
| Acceleration        | HTTP Profile (Client)            | http V                                                                                                    |  |  |  |  |
| Device Management   | HTTP Profile (Server)            | (Use Client Profile) V                                                                                                    |  |  |  |  |
|                     | HTTP Proxy Connect Profile       | None                                                                                                    |  |  |  |  |
| Nared Objects       | FTP Profile                      | None 🗸                                                                                                    |  |  |  |  |
| Security            | PPTP Profile                     | None V                                                                                                    |  |  |  |  |
| Network             | SSL Profile (Client)             | Selected     Available       /Common     /Common       clientssl-insecure-compatible       clientssl-secure       clientssl-secure       clientssl-secure       clientssl-secure       clientssl-secure |  |  |  |  |
|                     |                                  | wom-default-clientss                                                                                                    |  |  |  |  |

3. Source Address Translation にて、Automap を選択します。

| Service Frome              | Inone V                 |
|----------------------------|-------------------------|
| SMTP Profile               | None 🗸                  |
| VLAN and Tunnel Traffic    | All VLANs and Tunnels V |
| Source Address Translation | Auto Map 🗸              |
| Content Rewrite            |                         |
| Rewrite Profile +          | None                    |

4. **Default Pool** にて、+ ボタンを選択します。

| Default Pool +               | None 🗸 |
|------------------------------|--------|
| Default Persistence Profile  | None   |
| Fallback Persistence Profile | None   |

5. Pool を作成します。Name にて、任意の名称を入力し、Health Monitors にて gateway\_icmp を選択し、 New Members に、WEB サーバ (Address: 10.1.20.202, Service Port: 80) を加えて Add ボタンを押し、 *Finished* ボタンを押します。

| ONLINE (ACTIVE)<br>Standalone                                                                                                    |                                 |                                                                                                    |
|----------------------------------------------------------------------------------------------------|---------------------------------|----------------------------------------------------------------------------------------------------|
| Main Help About                                                                                                    | Local Traffic » Pools : Pool Li | ist » New Pool                                                                                                    |
| Statistics                                                                                                    | Configuration: Basic            |                                                                                                    |
| iApps                                                                                                    | Name                            | DVWA_HTTP_Pool                                                                                                    |
| Local Traffic                                                                                                    | Description                     |                                                                                                    |
| Network Map     Image: Compare the second second seco | Health Monitors                 | Active Available<br>Common gateway_icmp<br><<<br>>> http http http2 http2_head_f5 http.ead_f5 http.ead_f5 http2_head_f5 http2_head |
| Profiles                                                                                                    | <b>.</b>                        |                                                                                                    |
| iBulas                                                                                                    | Load Balancing Method           | Round Robin                                                                                                    |
| Rules                                                                                                    | Priority Group Activation       |                                                                                                    |
| Nodes     Image: Second second s | New Members                     | New Node O New FQDN Node Node Name:      Address:     10.1.20.202 Service Pont     80     HTTP                                                                                                    |
| Acceleration  Device Management                                                                                                    |                                 | Node Name         Address/FQDN         Service Port         Auto Populate         Priority           10.1.20.202         10.1.20.202         80         0           Edit         Delete                                                                                                    |
| 🔥 Shared Objects                                                                                                    | Cancel Finished                 |                                                                                                    |

6. Default Pool に Pool が追加されたことを確認し、Finished ボタンを押します。

| Default Pool +               |      |
|------------------------------|------|
| Default Persistence Profile  | None |
| Fallback Persistence Profile | None |
| Cancel Repeat Finished       |      |

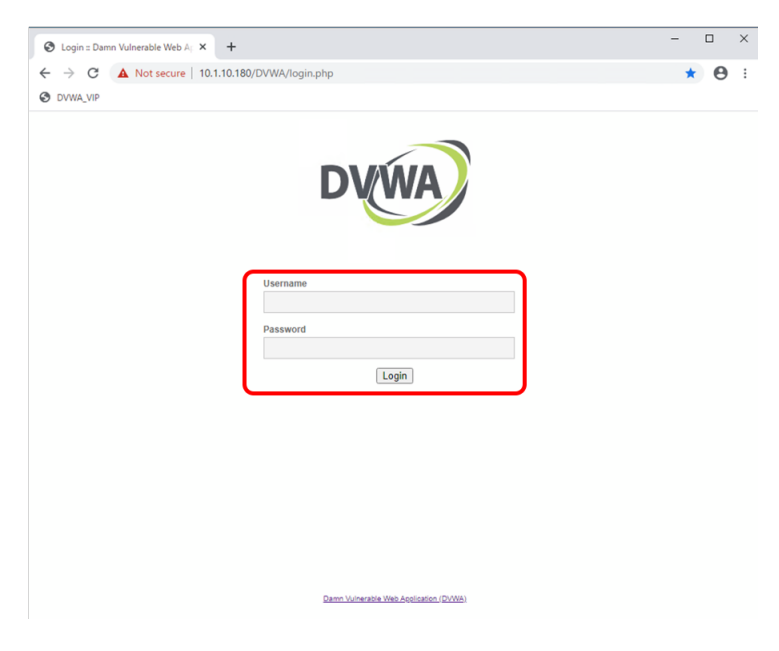

7. Windows クライアントを起動し、https://10.1.10.180/DVWA/login.php にアクセスします。Username: admin、Password: password でログインします。

8. DVWA Security にアクセスし、Security Level を Low に設定します。

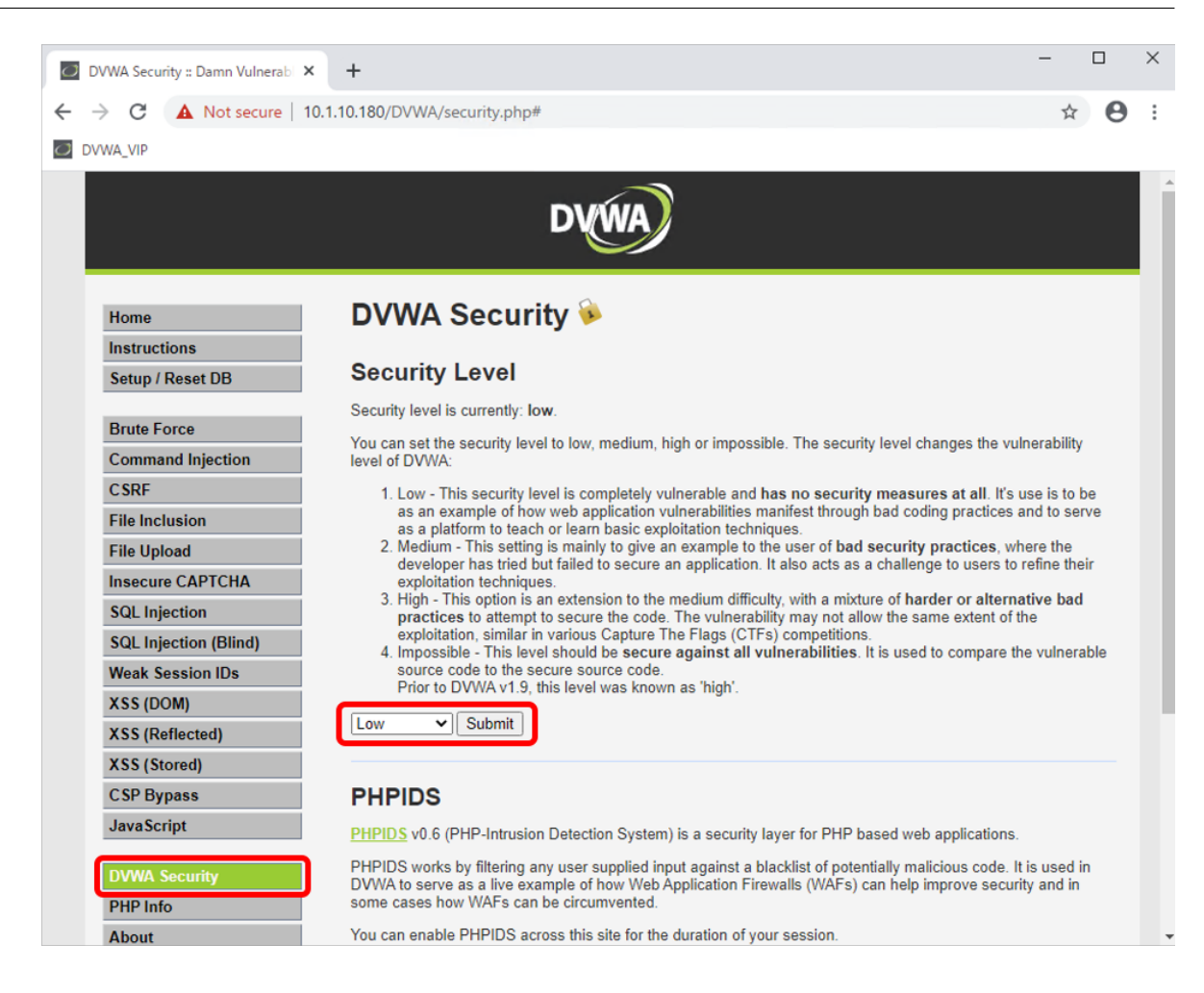

9. SQL Injection にアクセスし、User ID に ' or 1=1 # と入力し、SQL インジェクション攻撃をします。(本 ガイドからコマンドはコピーしないで下さい。シングルクォーテーションに注意してタイプして下さい。)

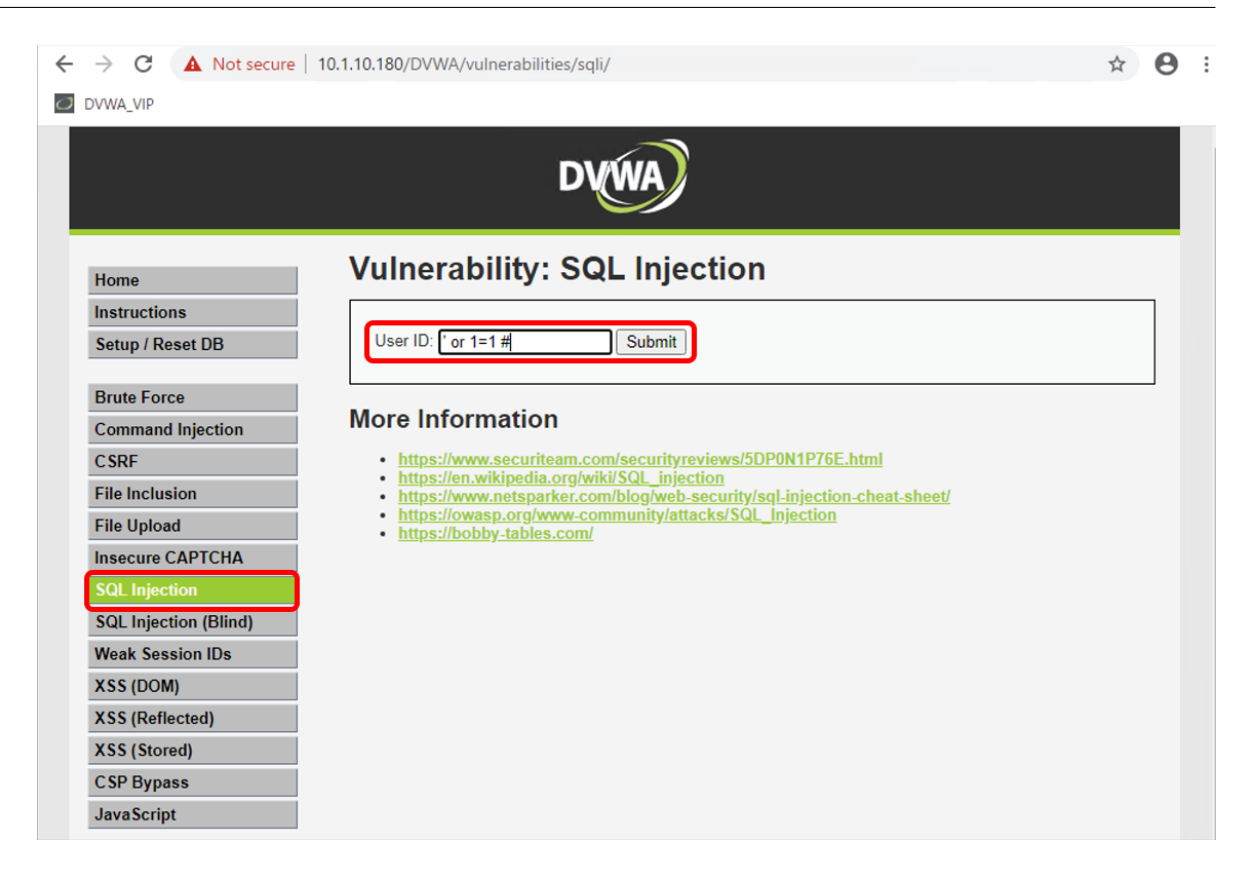

10. SQL インジェクション攻撃が成功し、User ID が複数表示されることを確認します。

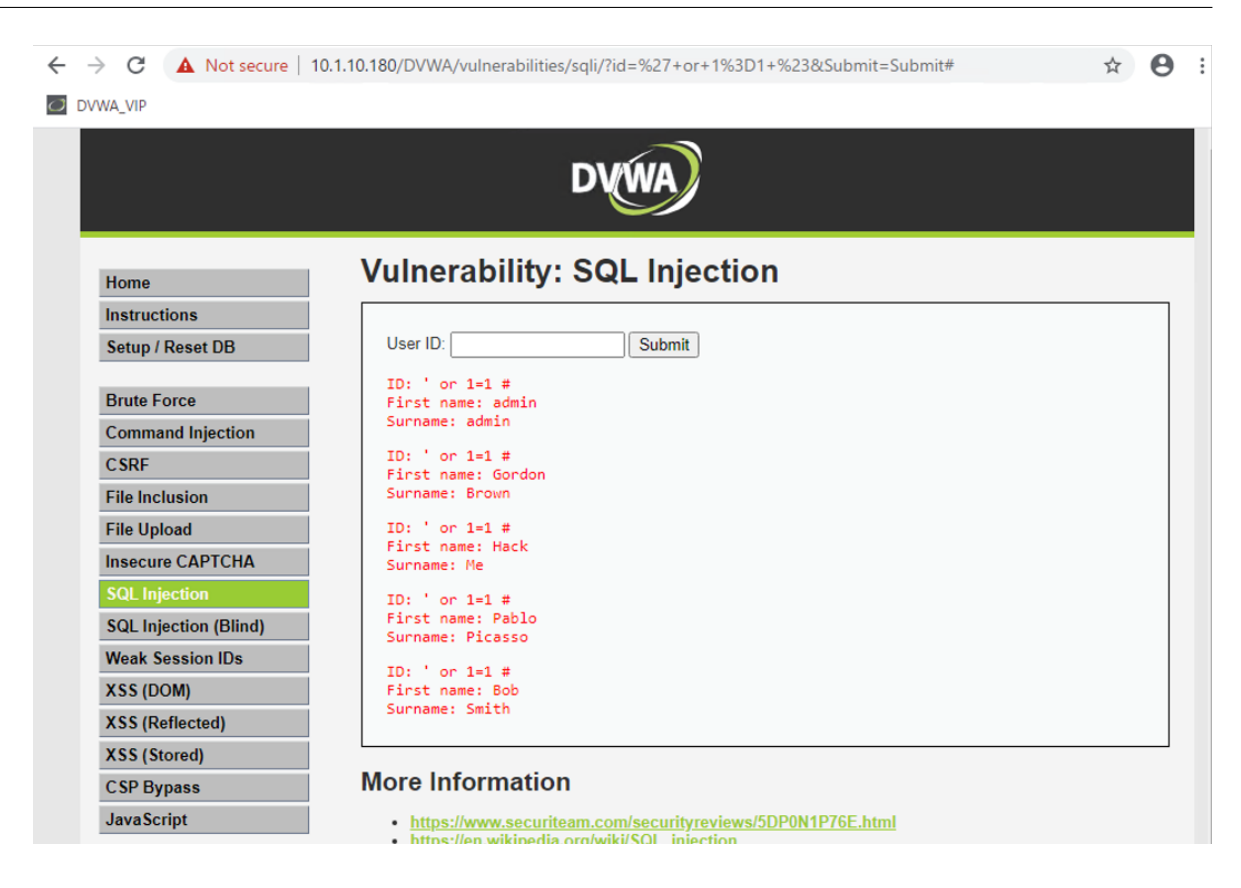

#### **2.1.5 Guided configuration** による WAF ポリシーの作成

1. Security >> Guided Configuration を開きます。Guided Configuration のバージョンを確認します。(Guided Configuration の起動には少し時間がかかります。)

| ONLINE (ACTIVE)<br>Standalone  |                                 |              |                   |                                           |
|--------------------------------|---------------------------------|--------------|-------------------|-------------------------------------------|
| Main Help About                | Security » Guided Configuration |              |                   |                                           |
| Statistics                     |                                 |              | Ver               | rsion: 6.0 1 Upgrade Guided Configuration |
| iApps                          | Web Application                 | API Security | Mobile Protection |                                           |
| Local Traffic                  | Protection                      | ,            | _                 |                                           |
| Acceleration                   |                                 | <b>O</b>     |                   |                                           |
| Device Management              |                                 |              | Coming Soon!      |                                           |
| Nared Objects                  |                                 |              |                   |                                           |
| Security                       | Configurations                  |              |                   |                                           |
| Overview  Guided Configuration | Import                          |              |                   | Filter Configurations by Name             |
| Application Security           | Status                          | Name 🔺       | Туре              |                                           |
| Protocol Security              |                                 |              |                   |                                           |
| Network Firewall               |                                 |              |                   |                                           |
| DoS Protection                 |                                 |              |                   |                                           |
| Bot Defense                    |                                 |              |                   |                                           |
| Cloud Services                 |                                 |              |                   |                                           |
| Event Logs >                   |                                 |              |                   |                                           |
| Reporting                      |                                 |              |                   |                                           |
| Options                        |                                 |              |                   |                                           |
| Network                        |                                 |              |                   |                                           |
| System                         |                                 |              |                   |                                           |

 MyF5のDownload サイトにて、最新版のGuided Configuration をダウンロードします。ダウンロードには MyF5のアカウント登録が必要となります。アカウント登録は数分で行うことはできますが、F5ハンズオ ン受講者でアカウントをすぐに作成することができない方は、Windows Client デスクトップ上のダウンロー ド済みのファイルをご利用下さい。(既に最新版をご利用の場合は、アップデート作業は不要なので、手順 7に進んで下さい。)

#### Downloads

| Select a product family                              |         |                                                                |                      |                                   |          |        |
|------------------------------------------------------|---------|----------------------------------------------------------------|----------------------|-----------------------------------|----------|--------|
| Group                                                |         |                                                                |                      |                                   |          |        |
| BIG-IP                                               |         | ~                                                              |                      |                                   |          |        |
| Tell us more about your product                      |         |                                                                |                      |                                   |          |        |
| Product Line                                         |         |                                                                | Product Version      |                                   |          |        |
| Guided Configuration                                 |         | $\sim$                                                         | 10.0                 |                                   |          | $\sim$ |
| Select a product container                           |         |                                                                |                      |                                   |          |        |
| Name ↑↓                                              | Туре ↑↓ | Date ↑↓                                                        |                      | Description $\uparrow \downarrow$ |          |        |
| Guided_Configuration                                 | Release | Mar 15, 2                                                      | 023                  | Guided_Configuration              |          |        |
| Select a download file                               |         |                                                                |                      |                                   |          |        |
| File Name ∱↓                                         |         | Description                                                    |                      |                                   | Size     |        |
| f5-lappslx-agc-usecase-pack-10.0-0.0.1636.tar.gz     |         | Access and Advanced WAF Guided Configuration 10.0              |                      | 10 MB                             |          |        |
| f5-lappslx-agc-usecase-pack-10.0-0.0.1636.tar.gz.md5 |         | MD5 file for Access and Advanced WAF Guided Configuration 10.0 |                      | 82 Bytes                          |          |        |
| relnote-guided-config-10-0.html                      |         | Guided Configuration 10.0 release note                         |                      | 86 KB                             |          |        |
| reinote-guided-config-10-0.html.md5                  |         | Guided Configuration                                           | on 10.0 release note |                                   | 66 Bytes |        |
|                                                      |         |                                                                |                      |                                   |          |        |

3. AWAF の先程の画面に戻り、右上の **Upgrade Guided Configuration** をクリックし、ダウンロードした Guided Configuration ファイル (xxx.tar.gz) をアップロード、インストールします。

| Main Help About                                   | scurity » Guided Configuration                                                                                                    |           |
|---------------------------------------------------|----------------------------------------------------------------------------------------------------|-----------|
| Mage Statistics                                   | Varsion: 6.0.0 Lloorada Ouidad Configuratio                                                                                                    | <u>on</u> |
| iApps     Local Traffic     Acceleration          | Web Applica<br>Protectio         Upgrade Guided Configuration           To begin installation you have to download a use case pack(.tar.gz) file from<br>downloads.f5.com(Guided Configuration). Once downloaded you can upload the use<br>case pack below. |           |
| Device Management     Shared Objects     Security | Import Guided Configuration Use Case Pack<br>Choose File No file has been chosen                                                                                                    |           |
| Overview Guided Configuration                     | Upload and Install                                                                                                    |           |
| Application Security                              | Status Name A Type                                                                                                    |           |
| Network Firewall                                  |                                                                                                    |           |

4. インストールしている途中のイメージです。

| Standalone                                                                                                    |                                                                                                 |
|----------------------------------------------------------------------------------------------------|-------------------------------------------------------------------------------------------------|
| Main Help About Security » Guided Configuration                                                                                                    |                                                                                                 |
| Statistics                                                                                                    | Version: 6.0.0 Upgrade Guided Configuration                                                     |
| Web Applica<br>Protectio         Upgrade Guided<br>To begin installation you have to downloads.f5.com(Guided Configuration). Or                                           | Configuration<br>ad a use case pack(.tar.gz) file from<br>ice downloaded you can upload the use |
| Acceleration     Case pack I     Device Management     Uploading file to                                                                                                  | o the server                                                                                    |
| Security Configuration                                                                                                    |                                                                                                 |
| Overview         Import         Import Guided Configuration Use Case Pack           Guided Configuration         Import         Import Guided Configuration Use Case Pack |                                                                                                 |
| Application Security > Status Upload and                                                                                                    | Install                                                                                         |
| Protocol Security  Network Firewall                                                                                                    |                                                                                                 |
| DoS Protection     >       Bot Defense     >                                                                                                    |                                                                                                 |

5. インストールが終了したら、Continue ボタンを押します。

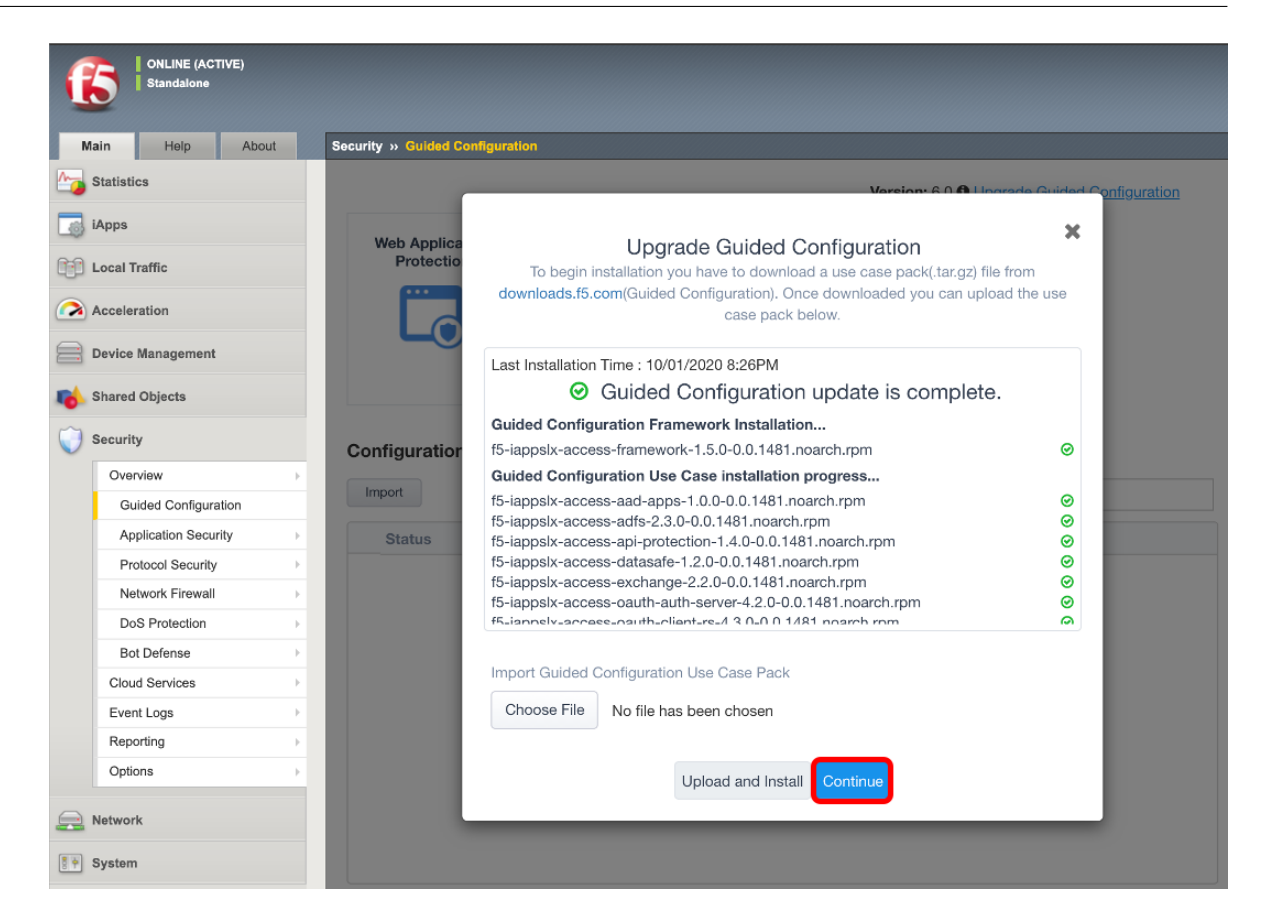

6. Guided Configuration のバージョンがアップデートされていることを確認します。

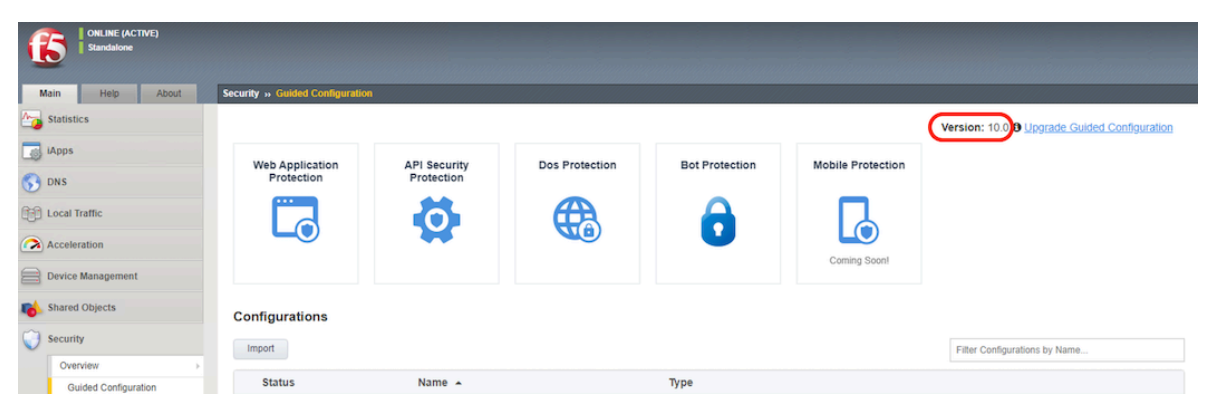

7. Web Application Protection の Web Application Protection を選択します。

| Standalone           |                                 |                            |                          |                                      |                                                 |                 |
|----------------------|---------------------------------|----------------------------|--------------------------|--------------------------------------|-------------------------------------------------|-----------------|
| Main Help About      | Security » Guided Configuration | I                          |                          |                                      |                                                 |                 |
| Mage Statistics      |                                 |                            |                          |                                      | Version: 7.0 @ Upgrade Guide                    | d Configuration |
| iApps                | Web Application<br>Protection   | API Security<br>Protection | Dos Protection           | Bot Protection                       | Mobile Protection                               |                 |
| Acceleration         |                                 | 6                          |                          | <b>A</b>                             |                                                 |                 |
| Device Management    |                                 | **                         |                          | •                                    | Coming Soon!                                    |                 |
| Shared Objects       |                                 |                            |                          |                                      |                                                 |                 |
| Security             |                                 |                            |                          |                                      |                                                 |                 |
| Overview             | Web Application Prote           | ection                     |                          |                                      |                                                 |                 |
| Guided Configuration |                                 |                            |                          |                                      |                                                 |                 |
| Application Security | Web Application Com             | prehensive Protection      | Web Application F        | Protection                           | Traffic Security Policy                         |                 |
| Protocol Security    | Configure Application Compr     | ehensive Protection        | Configure Application Pr | otection Configuration using Virtual | Configure rules to protect traffic by different | ASM policies    |
| Network Firewall     | Configuration using Virtual Se  | uver.                      | Server                   |                                      | based on matching conditions                    |                 |
| DoS Protection       |                                 |                            |                          |                                      |                                                 |                 |
| Bot Defense          |                                 |                            |                          |                                      |                                                 |                 |
| Cloud Services       | Configurations                  |                            |                          |                                      |                                                 |                 |
| Event Logs           | Incort                          |                            |                          |                                      |                                                 |                 |
| Reporting            | Import                          |                            |                          |                                      | Filter Configurations by Name                   |                 |

8. DNS, NTP, Routing が設定 OK となっていることを確認し、Next ボタンを押します。

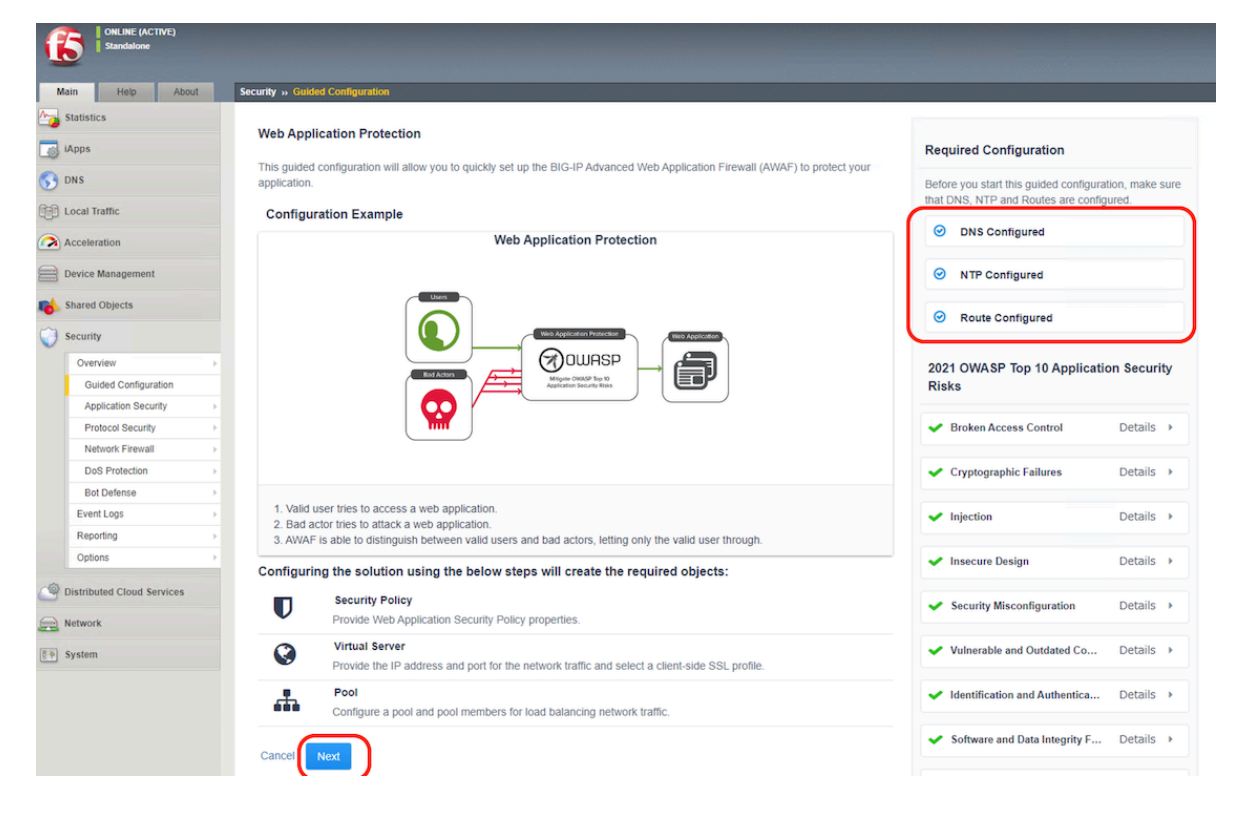

 5. 右上の Show Advanced Setting をクリックし、Security Policy Name に任意の名前を設定し、Enforcement Mode にて Transparent を選択し、type of policy to protect application にて、Generic を選択し、Server Technologies にて利用しているミドルウェアや言語を選択します。F5 ハンズオン環境では、Apache, MySQL, PHP を選択し、*Next* ボタンを押します。

| Security » Guided Configuration                    |                   |                       |
|----------------------------------------------------|-------------------|-----------------------|
| Web Application Protection Configuration NOT SAVED |                   |                       |
| le                                                 |                   |                       |
| Security Policy                                    | Virtual Server    | Summary               |
|                                                    |                   | Cumuna, y             |
|                                                    |                   |                       |
| Web Application Security                           | Policy Properties | Hide Advanced Setting |
| Security Policy Name                               |                   |                       |
| DVWA_policy                                        |                   |                       |
|                                                    |                   |                       |
| Transparent     O Blocking                         |                   |                       |
| Select type of policy to protect application       |                   |                       |
| Generic     Application Specific                   |                   |                       |
| Application Language 0                             |                   |                       |
| Unicode (utf-8)                                    | ~                 |                       |
|                                                    |                   |                       |
| Server Technologies                                |                   |                       |
| Available                                          | Selected          |                       |
| Filter                                             | Дра               | che/NCSA HTTP Server  |
| AngularJS                                          | (I) Nys           | QL                    |
| Apache Struts                                      |                   | ,                     |
| Apache Tomcat                                      |                   |                       |
|                                                    |                   |                       |
|                                                    |                   |                       |
| Trust XFF Headers                                  |                   |                       |
|                                                    |                   |                       |
| Cancel Save Draft Save & Next                      |                   |                       |
|                                                    |                   |                       |

10. 既に Virtual Server は作成済みなので、ここでは、Assign Policy to Virtual Server(s) にチェックを入れ、 Use Existing を選択し、作成済みの Virtul Server を右に移動させ、*Save* & *Next* ボタンを押します。

| Security » Guided C  | Configuration                                 |       |                        |         |
|----------------------|-----------------------------------------------|-------|------------------------|---------|
| Web Application Prot | ection Configuration :DVWA_policy NOT DEPLOYE |       |                        |         |
| <u>@</u>             |                                               |       | 0                      |         |
|                      | Security Policy                               | Virtu | ial Server             | Summary |
|                      |                                               |       |                        |         |
| Virtual Se           | erver Properties                              |       |                        |         |
| Assign Policy to     | virtual Server(s)                             |       |                        |         |
| Virtual Server       |                                               |       |                        |         |
| ○ Create New         | Use Existing                                  |       |                        |         |
| Assign Virtual       | Servers                                       |       |                        |         |
| Available            |                                               |       | Selected               |         |
| Filter               |                                               | T     | /Common/DVWA_HTTPS_VIP |         |
| No available ite     | ms                                            | •     |                        |         |
|                      |                                               |       |                        |         |
|                      |                                               |       |                        |         |
|                      |                                               |       |                        |         |
| Cancel Sa            | ve Draft Back Save & Next                     |       |                        |         |
|                      |                                               |       |                        |         |

11. 内容を確認し、Deploy ボタンを押します。
| Security » Guided Configuration |                                        |                                                                                           |       |  |  |  |
|---------------------------------|----------------------------------------|-------------------------------------------------------------------------------------------|-------|--|--|--|
| Web Ap                          | plication Protection Configuration :   |                                                                                           |       |  |  |  |
| <u>@</u>                        | <b>—</b>                               |                                                                                           |       |  |  |  |
|                                 | Security Policy                        | Virtual Server Summary                                                                    |       |  |  |  |
|                                 |                                        |                                                                                           |       |  |  |  |
| Vou                             | r application is ready                 | to be deployed                                                                            |       |  |  |  |
| TOU                             | r application is ready                 | to be deployed.                                                                           |       |  |  |  |
| The ap                          | oplication is correctly configured, an | id ready to be deployed. Review the summary. You can click 🖋 on any step to make changes. |       |  |  |  |
|                                 |                                        |                                                                                           |       |  |  |  |
| Sumr                            | nary                                   |                                                                                           |       |  |  |  |
| U                               | Security Policy -                      |                                                                                           | San A |  |  |  |
|                                 |                                        |                                                                                           |       |  |  |  |
|                                 | Security Policy Name                   | DVWA_policy                                                                               |       |  |  |  |
|                                 | Type of policy to                      | Generic                                                                                   |       |  |  |  |
|                                 | protect application                    |                                                                                           |       |  |  |  |
|                                 | Enforcement Mode                       | Transparent                                                                               |       |  |  |  |
|                                 |                                        | I biende (uif 0)                                                                          |       |  |  |  |
|                                 | Application Language                   | Unicode (ut-o)                                                                            |       |  |  |  |
|                                 | Server Technologies                    | Apache/NCSA HTTP Server, 🔪 MySQL, 🐵 PHP                                                   |       |  |  |  |
|                                 |                                        |                                                                                           |       |  |  |  |
|                                 | Trust XFF Headers                      | Disabled                                                                                  |       |  |  |  |
| 2                               |                                        |                                                                                           |       |  |  |  |
| Q                               | Virtual Server                         |                                                                                           | (AP)  |  |  |  |
| Corre                           | ol Court Draft Draft                   |                                                                                           |       |  |  |  |
| Gane                            | Save Dratt Back                        | Deploy                                                                                    |       |  |  |  |

12. 作成した WAF のポリシーに Logging Profile をアタッチします。Security >> Overview:Summary にて、作 成済みの Virtual Server を選択し、Attach の Logging Profile を選択します。

| ONLINE (ACTIVE)     Standalone     Live Updates Available |                              |                                          |                               |                                              |
|-----------------------------------------------------------|------------------------------|------------------------------------------|-------------------------------|----------------------------------------------|
| Main Help About                                           | Security » Overview : Summar | y                                        |                               |                                              |
| Statistics                                                | 🚓 👻 Summary Analy            | tics Application - Protocol              | DoS I OWASP Compliance Dashbo | bard                                         |
| iApps                                                     | Attach •                     | Detach 🔹 Create 🔹                        |                               | Slocking 🔿 Transparent 😲 Disabled 🚫 Detached |
| Con Local Traffic                                         | DoS Profile                  |                                          |                               |                                              |
| Acceleration                                              | Bot Defense Profile          | Protection → Bot Defense → Application S | ecurity Learn More            | Compact Detailed                             |
| Device Management                                         | Security Policy              | les and policies                         |                               | 1 Entry                                      |
| Device management                                         | Logging Profile              | DoS Protection 🟹                         | Bot Defense 🟹                 | Application Security 🟹                       |
| Nared Objects                                             |                              |                                          |                               |                                              |
| Security                                                  | DVWA_HTTPS_VIP               | $\otimes$                                | 0                             | O DVWA_policy                                |
| Overview                                                  |                              |                                          |                               |                                              |
| Guided Configuration                                      |                              |                                          |                               |                                              |
| A                                                         |                              |                                          |                               |                                              |

13. Log illegal requests を選択し、Attach ボタンを押します。

| ONLINE (ACTIVE)<br>Standalone<br>Live Updates Available |                                                                 |                                |                                              |
|---------------------------------------------------------|-----------------------------------------------------------------|--------------------------------|----------------------------------------------|
| Main Help About                                         | Security » Overview : Summary                                   |                                |                                              |
| Statistics                                              | 🌣 🛪 Summary Analytics Application 👻 P                           | rotocol DoS 💌 OWASP Compliance | Dashboard                                    |
| і Арря                                                  | Attach - Detach - Crea                                          | ite 🔹                          | Slocking 🔿 Transparent 🔋 Disabled 🚫 Detached |
| Local Traffic                                           | Choose a Logging Profile to attach to the selected virtual serv |                                |                                              |
| Acceleration                                            | A new Logging Profile will be added to the existent one(s)      | pplication Security Learn More | Compact Detailed                             |
| Device Management                                       | Q. Search logging profile                                       |                                | 1 Entry                                      |
| Nared Objects                                           | Log all requests                                                | Bot Derense V                  | Application security V                       |
| Security                                                | Log illegal requests<br>local-bot-defense                       | Ø                              |                                              |
| Overview                                                | local-dos                                                       |                                |                                              |
| Guided Configuration                                    | 10121 005                                                       |                                |                                              |
| Application Security                                    | Attach Cancel                                                   |                                |                                              |
| Protocol Security                                       |                                                                 |                                |                                              |
| Network Firewall                                        |                                                                 |                                |                                              |

14. Local Traffic >> Virtual Servers: Virtual Server List にて作成済みの Virtul Server を選択し、Security タ ブの Policies を選択します。Application Security Policy と Log Profile がそれぞれ設定されていること を確認します。

| I ONLINE (ACTIVE)<br>Standalone<br>Live Updates Available                              |                             |                                                 |  |  |  |  |  |
|----------------------------------------------------------------------------------------|-----------------------------|-------------------------------------------------|--|--|--|--|--|
| Main Help About Local Traffic » Virtual Servers : Virtual Server List » DVWA_HTTPS_VIP |                             |                                                 |  |  |  |  |  |
| Mage Statistics                                                                        | 🗱 🗸 Properties Reso         | ources Security   Statistics                    |  |  |  |  |  |
| iApps                                                                                  | Policy Settings             |                                                 |  |  |  |  |  |
| Local Traffic                                                                          | Destination                 | 10.1.10.180:443                                 |  |  |  |  |  |
| Network Map                                                                            | Service                     | HTTPS                                           |  |  |  |  |  |
| Virtual Servers                                                                        | Application Security Policy | Enabled  Policy: DVWA_policy                    |  |  |  |  |  |
| Policies                                                                               | Service Policy              | None                                            |  |  |  |  |  |
| Profiles                                                                               | IP Intelligence             | Disabled V                                      |  |  |  |  |  |
| Ciphers                                                                                | DoS Protection Profile      | Disabled V                                      |  |  |  |  |  |
| iRules                                                                                 | Bot Defense Profile         | Disabled V                                      |  |  |  |  |  |
| Pools                                                                                  | Application Cloud Security  | Disabled V                                      |  |  |  |  |  |
| Nodes                                                                                  | Services                    | Enabled v                                       |  |  |  |  |  |
| Monitors 📀                                                                             |                             | Selected Available                              |  |  |  |  |  |
| Traffic Class                                                                          | Log Profile                 | /Common /Common Log illegal requests            |  |  |  |  |  |
| Address Translation                                                                    |                             | Solan-retwork<br>local-bot-defense<br>local-dos |  |  |  |  |  |
| Acceleration                                                                           | Update                      | · · · · · · · · · · · · · · · · · · ·           |  |  |  |  |  |

15. 次に誤検知対策、負荷防止対策を設定します。(必須ではありません。) Security >> Application Security : Policy Building: Learning and Blocking Settings を開きます。日本語サイトの誤検知の防止策とし

て、**Failed to convert character** を OFF にします。また、**Data Guard:Information Leakage Detected** もパ フォーマンス面を考慮して OFF にし、*Save* ボタンを押します。

| ONLINE (ACTIVE)<br>Standalone |                                                                                                    |                                                                                   |
|-------------------------------|----------------------------------------------------------------------------------------------------|-----------------------------------------------------------------------------------|
|                               |                                                                                                    |                                                                                   |
| Main Help About               | Security » Application Security : Policy Building : Learning and Blocking Settings                                                                                                    |                                                                                   |
| Statistics                    | Contraction of the second section of the second section of the second section of the second section of the second second |                                                                                   |
| iApps                         | O DVWA_policy                                                                                                    | Apply Policy                                                                      |
| S DNS                         | Dallay Duilding Settings     Constrict Dallay Duilding Cattings                                                                                                    | Nate: Olide Save to rate a set of same you made on this same Direction Cations    |
| Fin Local Traffic             | Promy burning settings Search in Policy burning Settings                                                                                                    | Note: Citck Save to retain any changes you made on bits screen. Divoking Settings |
|                               | ▶ Antivirus                                                                                                    |                                                                                   |
| Acceleration                  | Attack Signatures                                                                                                    |                                                                                   |
|                               | CSRF Protection                                                                                                    |                                                                                   |
| Device Management             | Content Profiles                                                                                                    |                                                                                   |
| Shared Objects                | ▶ Cookies                                                                                                    |                                                                                   |
|                               | ▼ Data Guard                                                                                                    |                                                                                   |
| Security                      | Learn Alarm Block Violation                                                                                                    |                                                                                   |
| Overview >                    | Data Guard: Information leakage detected                                                                                                    |                                                                                   |
| Guided Configuration          | ► Evasion technique detected ▼ (0 out of 12 subviolations are enabled) ✓ Learn ✓ Alarm ✓ Block                                                                                                    |                                                                                   |
| Application Security >        | File Types                                                                                                    |                                                                                   |
| Protocol Security >           | ▼ General Settings                                                                                                    |                                                                                   |
| Network Firewall              |                                                                                                    |                                                                                   |
| DoS Protection                |                                                                                                    |                                                                                   |
| Bot Defense >                 | Failed to convert character                                                                                                    |                                                                                   |
| Event Logs >                  | ✓ ✓ Illegal HTTP status in response ▼                                                                                                    |                                                                                   |
| Reporting >                   | □ □ Illegal session ID in URL                                                                                                    |                                                                                   |
| Options >                     | Request length exceeds defined buffer size -                                                                                                    |                                                                                   |

16. Apply Policy ボタンを押し、ポリシーを反映させます。

| Security » Application Security : Policy Building : Learning and Blocking Settings |                  |                                          |              |  |  |
|------------------------------------------------------------------------------------|------------------|------------------------------------------|--------------|--|--|
| ۰ 🕈                                                                                | Traffic Learning | Learning and Blocking Settings           |              |  |  |
|                                                                                    | DVWA_policy      | <ul> <li>Barning Mode: Manual</li> </ul> | Apply Policy |  |  |

## 2.1.6 シグネチャの状態確認

1. Security >> Application Security: Policy Building: Learning and Blocking Settings を開きます。Attack Signatures のところで、Enable Signature Staging にチェックが入っていることを確認します。

| Standalone                                                      |                                                                                                    |                     |                                                                            |              |                        |  |  |  |  |
|-----------------------------------------------------------------|----------------------------------------------------------------------------------------------------|---------------------|----------------------------------------------------------------------------|--------------|------------------------|--|--|--|--|
| Main Help About                                                 | Main Help About Security - Application Security : Policy Building : Learning and Blocking Settings |                     |                                                                            |              |                        |  |  |  |  |
| Market Statistics                                               | 🔅 👻 Traffic Learn                                                                                  | ing Learni          | ig and Blocking Settings                                                   |              |                        |  |  |  |  |
| I Apps VWA.policy · 🛞   Learning Mode: Manual                   |                                                                                                    |                     |                                                                            |              |                        |  |  |  |  |
| S DNS                                                           | Policy Building                                                                                    | Settings S          | arch in Policy Building Settings                                           | B            | locking Settings Save  |  |  |  |  |
| Local Traffic                                                   | ▶ Antivirus                                                                                        |                     |                                                                            |              |                        |  |  |  |  |
| Acceleration                                                    | ▼ Attack Signature                                                                                 | es                  |                                                                            |              |                        |  |  |  |  |
| Device Management                                               | Learn A                                                                                            | larm 🗌 Block        | Signature Set Name                                                         |              | Signature Set Category |  |  |  |  |
| Device management                                               |                                                                                                    | <b>Z</b>            | PHP Signatures (High/Medium Accuracy) Change signature                     | properties 🕶 | User-defined           |  |  |  |  |
| Nared Objects                                                   |                                                                                                    | <b>Z</b>            | MySQL Signatures (High/Medium Accuracy) Change signature                   | properties 🕶 | User-defined           |  |  |  |  |
| Converte                                                        |                                                                                                    | <ul><li>✓</li></ul> | Apache/NCSA HTTP Server Signatures (High/Medium Accuracy) Change signature | properties 🕶 | User-defined           |  |  |  |  |
| Security                                                        |                                                                                                    | <ul><li>✓</li></ul> | Generic Detection Signatures (High/Medium Accuracy) Change signature       | properties 🕶 | Basic                  |  |  |  |  |
| Overview                                                        |                                                                                                    |                     |                                                                            |              | Change                 |  |  |  |  |
| Guided Configuration                                            | Auto-Added Sign                                                                                    | nature Accurac      | Medium (also includes signatures with high accuracy)                       |              |                        |  |  |  |  |
| Application Security >                                          | Updated Signat                                                                                     | ure Enforcement     | t Retain previous rule enforcement and place updated rule in staging 🗸     |              |                        |  |  |  |  |
| Protocol Security >                                             | Note: Newly add                                                                                    | led signatures      | re always placed in staging regardless of this setting.                    |              |                        |  |  |  |  |
| Network Firewall                                                | Potential False F                                                                                  | Positive Detect     | Disabled                                                                   |              |                        |  |  |  |  |
| DoS Protection > Apoly Ressource Simanuure for these File Types |                                                                                                    |                     |                                                                            |              |                        |  |  |  |  |
| Bot Defense > Add                                               |                                                                                                    |                     |                                                                            |              |                        |  |  |  |  |
| Event Logs                                                      | Event Logs                                                                                         |                     |                                                                            |              |                        |  |  |  |  |
| Reporting >                                                     |                                                                                                    |                     |                                                                            |              |                        |  |  |  |  |
| Options >                                                       |                                                                                                    | -                   |                                                                            |              |                        |  |  |  |  |
| Distributed Cloud Services                                      | Delete                                                                                             |                     |                                                                            |              |                        |  |  |  |  |

2. Security >> Application Security : Security Policies : Policies List を開きます。作成済みのセキュリティ ポリシーをクリックします。

| Standalone<br>Live Updates Available |                                     |                                    |                   |                           |
|--------------------------------------|-------------------------------------|------------------------------------|-------------------|---------------------------|
| Main Help About                      | Security » Application Security : S | Security Policies : Policies List  |                   |                           |
| Mage Statistics                      | 🔅 🚽 Policies List Policy Gr         | roups Policies Summary Policy Diff |                   |                           |
| iApps                                |                                     |                                    | Create ·          | • Compare Export • Delete |
| Local Traffic                        | 7-                                  |                                    |                   | 1 Entry                   |
| Acceleration                         | Policy Name A                       | Enforcement Mode 🔿                 | Virtual Server(s) | OWASP Compliance          |
| Device Management                    |                                     | 🔿 Transparent                      | DVWA_HTTPS_VIP    | 0/10                      |
| 🐞 Shared Objects                     |                                     |                                    |                   |                           |
| Security                             |                                     |                                    |                   |                           |
| Overview                             |                                     |                                    |                   |                           |
| Guided Configuration                 |                                     |                                    |                   |                           |
| Application Security                 |                                     |                                    |                   |                           |
| Protocol Security                    |                                     |                                    |                   |                           |

3. Attack Signatures をクリックします。作成済みのセキュリティポリシーをクリックします。シグネチャの ステータスが Staging となっていることを確認します。

| Security » Application Security : Security Poli | cies : Policies List » DVWA_policy                  |                |       |                       |           |               |
|-------------------------------------------------|-----------------------------------------------------|----------------|-------|-----------------------|-----------|---------------|
| Export   Enforce                                | ement Mode: O Transparent   Learning Mode: Manual   |                |       |                       |           | Apply Policy  |
| Policy Configuration                            | ♂ 0 Signatures ready to be enforced                 |                |       | Enforce               | ••• s     | itage Disable |
| General Settings                                | ¥•                                                  |                |       | 1 - 20 of <b>3080</b> | Entries 1 | 2 3 4 154 🚺   |
| Audit Log                                       | □ Signature Name and Tag ∧                          | Signature ID 🗘 | Learn | Alarm                 | Block     | Status        |
| Audit Log                                       | Src http: (Header)                                  | 200101559      | ~     | ~                     | ~         | Staging       |
| Attack Signatures                               | Src http: (Parameter)                               | 200101558      | ~     | ~                     | ~         | Staging       |
| Threat Campaigns                                | "/.env" access                                      | 200009283      | ~     | ~                     | ~         | Staging       |
| IP Intelligence                                 | □ D "/.ftpconfig" access                            | 200010137      | ~     | ~                     | ~         | Staging       |
|                                                 | □                                                   | 200010136      | ~     | ~                     | ~         | Staging       |
| IP Address Exceptions                           | □ D "/.idea/" access                                | 200010138      | ~     | ~                     | ~         | Staging       |
| Sessions and Logins                             | □ Σ "/.remote-sync.json" access                     | 200010139      | ~     | ~                     | ~         | Staging       |
| Response and Blocking Pages                     | □                                                   | 200010140      | ~     | ~                     | ~         | Staging       |
|                                                 | □ Σ "/.vscode/" access                              | 200010141      | ~     | ~                     | ~         | Staging       |
| HTTP Message Protection                         | "/administrator/components/com_comprofiler/" access | 200010148      | ~     | ~                     | ~         | Staging       |
| Advanced Protection                             | □ 】 "/app_dev.php" access                           | 200010474      | ~     | ~                     | ~         | Staging       |
|                                                 | "/bb_usage_stats/include/bb_usage_stats.php" access | 200010149      | ~     | ~                     | ~         | Staging       |
|                                                 | "/cgi/common.cgi" access                            | 200010150      | ~     | ~                     | ~         | Staging       |
|                                                 | □ 🔰 "/es/fcgi-bin/" access                          | 200010151      | ~     | ~                     | ~         | Staging       |
|                                                 | □                                                   | 200010142      | ~     | ~                     | ~         | Staging       |
|                                                 | □                                                   | 200010469      | ~     | ~                     | ~         | Staging       |
|                                                 | "/MSD/sql.php" access                               | 200010143      | ~     | ~                     | ~         | Staging       |

注釈: Staging(ステージング) モードとは、Block 設定が無効化され、攻撃を検知した場合には、「Manual Traffic Learning」で学習するだけの動作となるモードです。

# 2.1.7 ステージングログの設定

ステージングのログを Event Logs に出力するための設定を行います。(必須ではありませんが、ステージング運用 される場合には便利です。)

Security >> Event Logs: Logging Profiles にて、*Create* ボタンを押します。任意の名前を設定し、Application Security のところで、Enabled をチェックし、Request type にて、Illegal requests, and requests that include staged attack signatures or staged threat campaigns or Potential False Positive signature ... を選択し、*Create* ボタンを押します。

### AWAF v17.1 セットアップガイド

| Main Help About            | Security » Event Logs : Loggi            | ing Profiles » Create New Logging Profile                                                                                            |
|----------------------------|------------------------------------------|----------------------------------------------------------------------------------------------------|
| Statistics                 | Logging Profile Properties               | Cancel                                                                                                    |
| iApps                      | Profile Name                             | Log illegal and staging requests                                                                                                    |
|                            | Description                              |                                                                                                    |
| DNS                        | Application Security                     | Enabled                                                                                                    |
| Local Traffic              | Protocol Security                        | Enabled                                                                                                    |
| Acceleration               | Network Firewall                         | Enabled                                                                                                    |
| Acceleration               | DoS Protection                           | Enabled                                                                                                    |
| Device Management          | Bot Defense                              | Enabled                                                                                                    |
| Shared Objects<br>Security | Application Security Configuration Basic |                                                                                                    |
| Overview                   | Storage Destination                      | Local Storage 🗸                                                                                                    |
| Guided Configuration       | Pacio M                                  |                                                                                                    |
| Application Security       | Storage Filter Dasic +                   | Illegal conjusts only                                                                                                    |
| Protocol Security          | Request Type                             | Biocked requests only                                                                                                    |
| Network Firewall           | Cancel                                   | lilegal requests, and requests that include staged attack signature or staged threat campaigns or Potential False Positive signature |
| DoS Protection             |                                          | All requests                                                                                                    |
| B-10-6                     |                                          |                                                                                                    |
| Bot Detense                |                                          |                                                                                                    |

2. Security >> Overview : Summary にて、作成済みの Virtul Server にチェックをし、一旦、アタッチした Logging Profile(s) をはずします。

| ONLINE (ACTIVE)<br>Standalone<br>Live Updates Available |                                     |                                          |                                    |                    |                                                               |
|---------------------------------------------------------|-------------------------------------|------------------------------------------|------------------------------------|--------------------|---------------------------------------------------------------|
| Main Help About                                         | Security » Overview : Sum           | nary                                     |                                    |                    |                                                               |
| Statistics                                              | 🔅 🚽 Summary Ar                      | halytics Application                     | ✓ Protocol                         | DoS 🔊              | OWASP Compliance Dashboard                                    |
| iApps                                                   | Attach -                            | Detach 👻                                 | Create -                           | 🥏 Blocking         | 🔿 Transparent 😲 Disabled 🛇 Detached                           |
| Local Traffic                                           | () Mitigation Flow: Do              | DoS Profile(s)<br>Bot Defense Profile(s) | efense $\rightarrow$ Application S | ecurity Learn More | Compact Detailed                                              |
| During Management                                       | <b>Q</b> Search virtual servers, pr | Security Policy(s)                       |                                    |                    | 1 Entry                                                       |
| Shared Objects                                          | Virtual Server ~                    | Logging Profile(s)                       | n 🏹 🛛 Bot                          | Defense 🏹          | Application Security $oxed{V}$                                |
| Security                                                | DVWA_HTTPS_VIP                      | $\bigtriangledown$                       | $\bigtriangledown$                 |                    | <ul> <li>DVWA_policy</li> <li>Log illegal requests</li> </ul> |
| Overview                                                |                                     |                                          |                                    |                    |                                                               |
| Guided Configuration                                    |                                     |                                          |                                    |                    |                                                               |
| Application Security                                    |                                     |                                          |                                    |                    |                                                               |
| Protocol Security                                       |                                     |                                          |                                    |                    |                                                               |

3. 再度アタッチの設定をします。

| ONLINE (ACTIVE)<br>Standalone<br>Live Updates Available |                           |                              |                                                     |                                         |
|---------------------------------------------------------|---------------------------|------------------------------|-----------------------------------------------------|-----------------------------------------|
| Main Help About                                         | Security » Overview : Sum | nmary                        |                                                     |                                         |
| Mage Statistics                                         | 🔅 🚽 Summary 🛛 A           | Analytics Application -      | Protocol DoS 🏼                                      | OWASP Compliance Dashboard              |
| iApps                                                   | Attach 👻                  | Detach - Cu                  | eate 👻 🦁 Blocking                                   | 🔿 Transparent 🛛 Disabled 🛇 Detached     |
| Local Traffic                                           | DoS Profile               |                              |                                                     |                                         |
| Acceleration                                            | Bot Defense Profile       | S Protection → Bot Defense - | <ul> <li>Application Security Learn More</li> </ul> | Compact Detailed                        |
| Device Management                                       | Security Policy           | ofiles and policies          |                                                     | 1 Entry                                 |
|                                                         | Logging Profile           | DoS Protection 🖓             | Bot Defense 🟹                                       | Application Security $\bigtriangledown$ |
| Shared Objects                                          | DVWA_HTTPS_VIP            | $\otimes$                    | $\otimes$                                           | O DVWA_policy                           |
| Overview                                                |                           |                              |                                                     |                                         |
| Guided Configuration                                    |                           |                              |                                                     |                                         |
| Application Security                                    |                           |                              |                                                     |                                         |
| Protocol Security                                       |                           |                              |                                                     |                                         |

4. 作成済みの Logging Profile(s) をアタッチします。

| ONLINE (ACTIVE)<br>Standalone<br>Live Updates Available |                          |                       |               |           |            |                    |                  |               |            |
|---------------------------------------------------------|--------------------------|-----------------------|---------------|-----------|------------|--------------------|------------------|---------------|------------|
| Main Help About                                         | Security » Overview : Su | mmary                 |               |           |            |                    |                  |               |            |
| Main Statistics                                         | 🕁 🚽 Summary              | Analytics             | Application   | ▼ P       | rotocol    | DoS 🏾              | OWASP Compliance | Dashboard     |            |
| iApps                                                   | Attach 👻                 | Detach                | •             | Crea      | ite 👻      | 🤝 Blocking         | 🔿 Transparent 🕻  | 🕽 Disabled 🔇  | S Detached |
| Local Traffic                                           | Choose a Logging Prof    | ile to attach to the  | selected vir  | tual serv | pplication | Socurity Learn Mar |                  | Compact       | Detailed   |
| Acceleration                                            | A new Logging Profile    | e will be added to th | e existent on | e(s)      | pplication | Security Learn Mon | e                | Compact       | Detailed   |
| Device Management                                       | Q Search logging pro     | file                  |               |           | Bo         | t Defense 🝸        | Applica          | tion Security | 1 Entry    |
| Nared Objects                                           | Log all requests         |                       |               |           |            |                    |                  |               |            |
| Security                                                | Log illegal and staging  | g requests            |               |           | $\Diamond$ |                    | 🗘 DVM            | /A_policy     |            |
| Overview                                                | Log illegal requests     |                       |               |           |            |                    |                  |               |            |
| Guided Configuration                                    | local-bot-defense        |                       |               |           |            |                    |                  |               |            |
| Application Security                                    | local-dos                |                       |               |           |            |                    |                  |               |            |
| Protocol Security                                       | Attach                   | Cancel                |               |           |            |                    |                  |               |            |
| Network Firewall                                        |                          |                       |               |           |            |                    |                  |               |            |
| DoS Protection                                          |                          |                       |               |           |            |                    |                  |               |            |
| Bot Defense                                             |                          |                       |               |           |            |                    |                  |               |            |

## 2.1.8 シグネチャの動作確認

 Windows クライアントを起動し、https://10.1.10.180/DVWA/login.php にアクセスします。Username: admin、Password: password でログインし、SQL Injection にアクセスし、User ID に 'or 1=1 # と入力し、 SQL インジェクション攻撃をします。(本ガイドからコマンドはコピーしないで下さい。シングルクォー テーションに注意してタイプして下さい。)

| ← → C ▲ Not secure   10.1        | I.10.180/DVWA/vulnerabilities/sqli/?id=%27+or+1%3D1+%23&Submit=Submit#                                        | ☆ | θ | : |
|----------------------------------|----------------------------------------------------------------------------------------------------|---|---|---|
| DVWA_VIP                         |                                                                                                    |   |   |   |
|                                  | DYWA                                                                                                    |   |   |   |
| Home                             | Vulnerability: SQL Injection                                                                                  |   |   |   |
| Instructions                     |                                                                                                    |   |   |   |
| Setup / Reset DB                 | User ID: Submit                                                                                               |   |   |   |
| Brute Force<br>Command Injection | ID: ' or 1=1 #<br>First name: admin<br>Surname: admin                                                         |   |   |   |
| CSRF                             | ID: ' or 1=1 #                                                                                                |   |   |   |
| File Inclusion                   | Surname: Brown                                                                                                |   |   |   |
| File Upload                      | ID: ' or 1=1 #<br>First name: Hack                                                                            |   |   |   |
| Insecure CAPTCHA                 | Surname: Me                                                                                                   |   |   |   |
| SQL Injection                    | ID: ' or 1=1 #                                                                                                |   |   |   |
| SQL Injection (Blind)            | First name: Pablo<br>Surname: Picasso                                                                         |   |   |   |
| Weak Session IDs                 | ID: ' or 1=1 #                                                                                                |   |   |   |
| XSS (DOM)                        | First name: Bob                                                                                               |   |   |   |
| XSS (Reflected)                  | Sur Home - Smaller                                                                                            |   |   |   |
| XSS (Stored)                     |                                                                                                    |   |   |   |
| C SP Bypass                      | More Information                                                                                              |   |   |   |
| JavaScript                       | <u>https://www.securiteam.com/securityreviews/5DP0N1P76E.html</u> https://en.wikipedia.org/wiki/SQL_injection |   |   |   |

2. Security >> Event Logs: Application: Requests にて、Staged で SQL インジェクションが検出されてい ることを確認します。

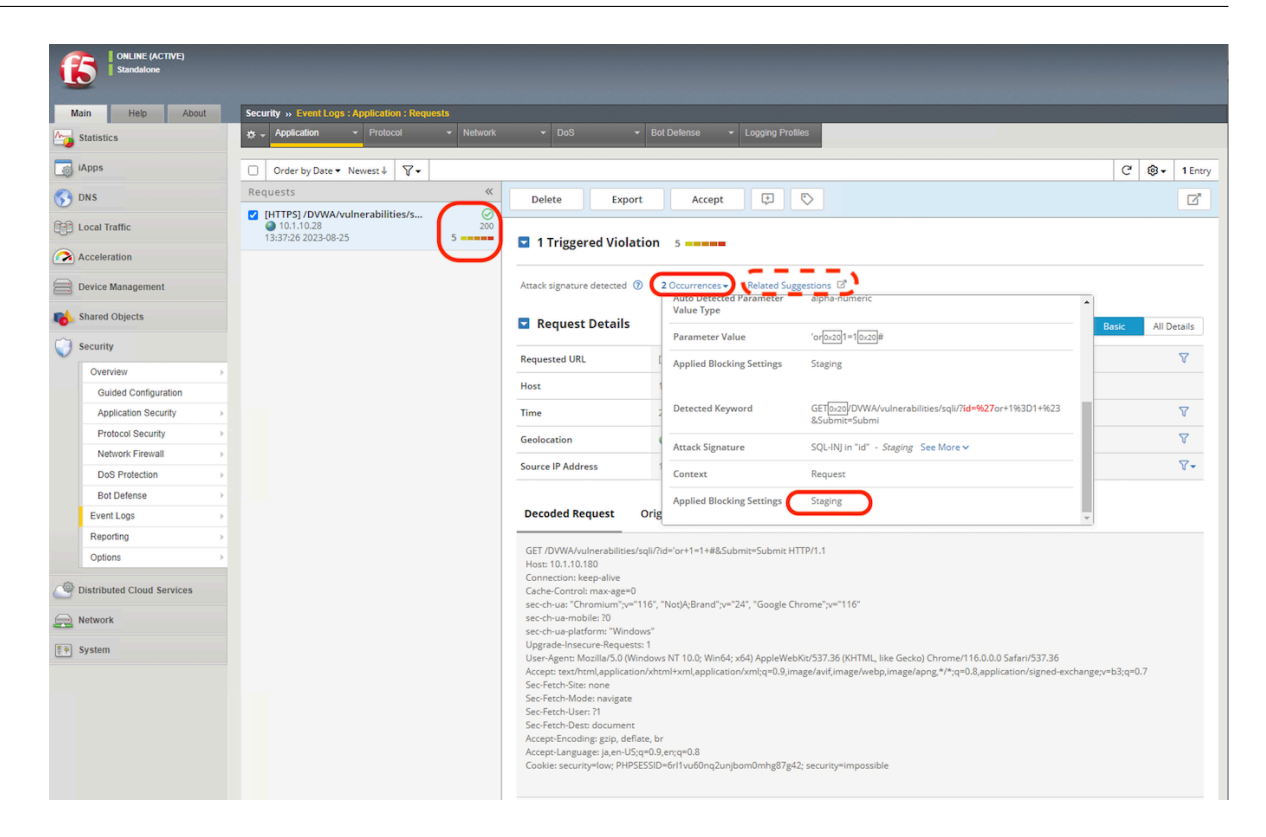

3. 上記画面の Suggestions の Related Suggestions をクリックすると、TrafficLearning の画面でも Attack signature detected が確認できます。(Security >> Application Security : Policy Building : Traffic Learning でもたどれます。)

#### AWAF v17.1 セットアップガイド

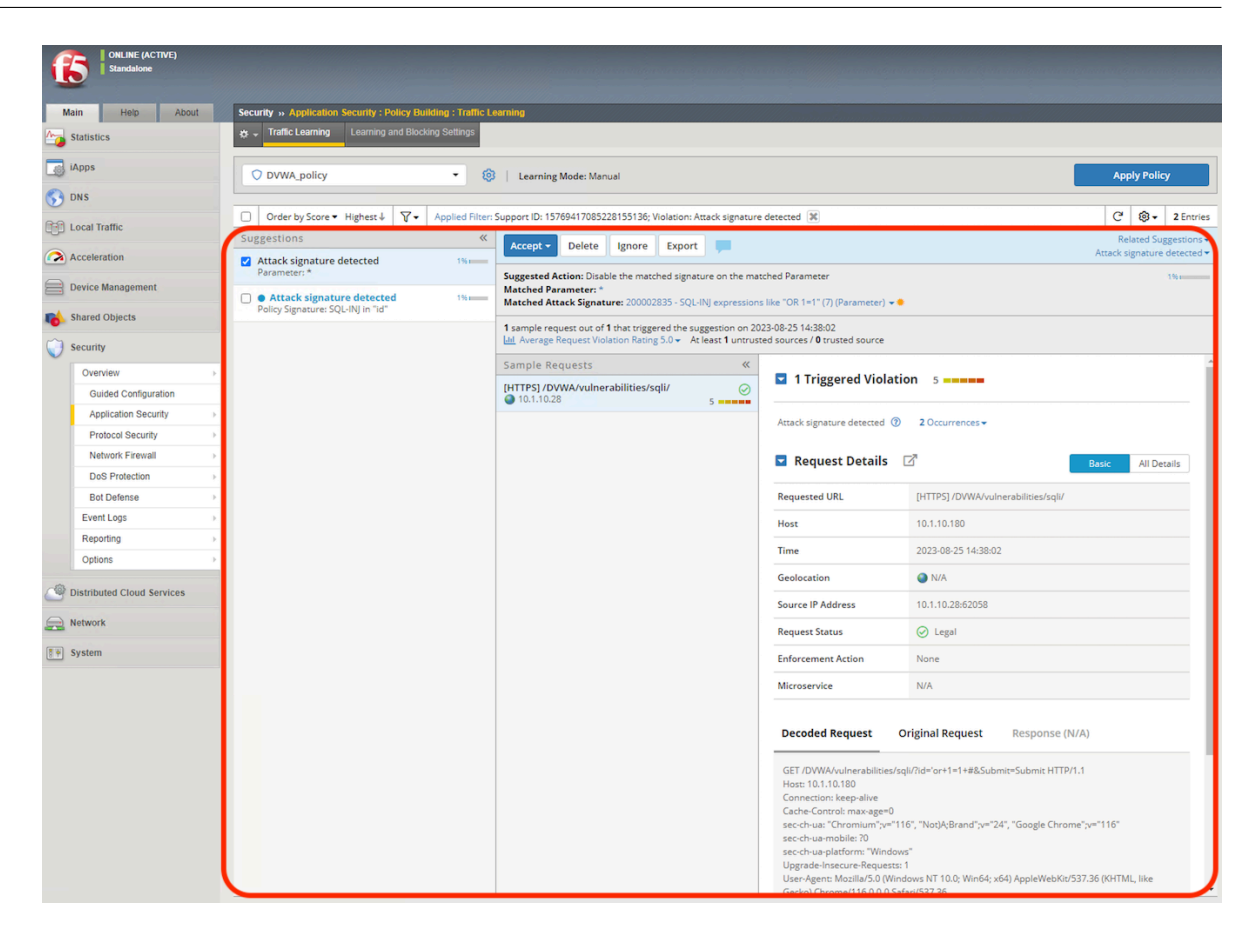

## 2.1.9 シグネチャのステージング解除

 ステージングを解除すると、Event log に攻撃として記録されます。Security >> Application Security: Security Policies : Policies List >> DVWA\_policy にて、Attack Signatures を選択し、画面右上の Enforce all Staged Signatures を選択し、ステージングを解除します。

|                            | Security                    | cies : Policies List » DVWA_policy                                                                                                    |              | ala ana ana ana ana ana ana ana ana ana |                |       |              |
|----------------------------|-----------------------------|----------------------------------------------------------------------------------------------------|--------------|-----------------------------------------|----------------|-------|--------------|
| Statistics                 | Export - Enforc             | ement Mode: 🔿 Transparent 🕴 Learning Mode: Manual                                                                                                    |              |                                         |                |       | Apply Policy |
| iApps                      |                             |                                                                                                    |              |                                         |                | _     |              |
| DNS                        | Policy Configuration        | O Signatures ready to be enforced I Signatures have suggestions                                                                                                    | (            | _                                       | Enforce        |       | Stage Dis    |
| Local Traffic              |                             | <b>∀</b> •                                                                                                    |              | Enforce al                              | l Staged Signa | tures | 1 2 3 4 154  |
| Acceleration               | General Settings            | □ Signature Name and Tag ∧                                                                                                    | Signature ID | Learn                                   | Alarm          | Block | Status       |
| Device Management          | Audit Log                   | " src http: (Header)                                                                                                    | 200101559    | ~                                       | ~              | ~     | Staging      |
| Shared Objects             | Attack Signatures           | structure (Parameter)                                                                                                    | 200101558    | ~                                       | ~              | ~     | Staging      |
| Security                   | Threat Campaigns            | "/.env" access                                                                                                    | 200009283    | ~                                       | ~              | ~     | Staging      |
| Overview >                 | inicat campaigns            |                                                                                                    |              |                                         |                | -     |              |
| Guided Configuration       | IP Intelligence             | "/.ttpconfig" access                                                                                                    | 200010137    | ~                                       | ~              | ~     | Staging      |
| Application Security       |                             | Image: "/.git/" access                                                                                                    | 200010136    | ~                                       | ~              | ~     | Staging      |
| Protocol Security          | IP Address Exceptions       | IMAGE INTERNATIONAL INTERNATIONALIZIA INTERNATIONAL INTERNATIONAL INTERNATIONAL INTERNATIONAL INTERNATIONAL INTERNATIONAL INTERNATIONAL INTERNATIONAL INTERNATIONAL INTERNATIONAL INTERNATIONAL INTERNATIONAL INTERNATIONAL INTERNATIONAL INTERNATIONAL INTERNATIONAL INTERNATIONAL INTERNATIONAL INTERNATIA INTERNATIA INTERNATIA INTERNATIA INTERNATIA INTERNATIA INTERNATIA INTERNATIA INTERNATIA INTERNATIA INT | 200010138    | ~                                       | ~              | ~     | Staging      |
| DoS Protection >           | Sessions and Logins         | "/.remote-sync.json" access                                                                                                    | 200010139    | ~                                       | ~              | ~     | Staging      |
| Bot Defense                | Response and Blocking Pages | V.svn/" access                                                                                                    | 200010140    | ~                                       | ~              | ~     | Staging      |
| Reporting                  |                             | Vivscode/" access                                                                                                    | 200010141    | ~                                       | ~              | ~     | Staging      |
| Options >                  | HTTP Message Protection     | "/administrator/components/com_comprofiler/" access                                                                                                    | 200010148    | ~                                       | ~              | ~     | Staging      |
| Distributed Cloud Services | Advanced Protection         | "/app_dev.php" access                                                                                                    | 200010474    | ~                                       | ~              | ~     | Staging      |
| Network                    | Advanced Hotection          | "/bb_usage_stats/include/bb_usage_stats.php" access                                                                                                    | 200010149    | ~                                       | ~              | ~     | Staging      |
| System                     |                             | Image: "/cgi/common.cgi" access                                                                                                    | 200010150    | ~                                       | ~              | ~     | Staging      |
|                            |                             | □ D "/es/fcgi-bin/" access                                                                                                    | 200010151    | ~                                       | ~              | ~     | Staging      |
|                            |                             | □ <b>&gt;</b> "/FileZilla.xml" access                                                                                                    | 200010142    | ~                                       | ~              | ~     | Staging      |
|                            |                             | □                                                                                                    | 200010469    | ~                                       | ~              | ~     | Staging      |
|                            |                             | □ ▶ "/MSD/sql.php" access                                                                                                    | 200010143    | ~                                       | ~              | ~     | Staging      |
|                            |                             | "/msd1.24" access                                                                                                    | 200010152    | ~                                       | ~              | ~     | Staging      |
|                            |                             | "/myadmin/" access                                                                                                    | 200010152    |                                         | 1              |       | Staging      |
|                            |                             | - myounny access                                                                                                    | 200010133    | *                                       | *              | *     | 2105115      |

2. ステージングが解除されると、Status が Enforced となります。

#### AWAF v17.1 セットアップガイド

| ONLINE (ACTIVE) Standalone        |                                                 |                                                                                                    | and the second second second second | an an an an an an an an an an an an an a |                     | en la serie da con |            |
|-----------------------------------|-------------------------------------------------|----------------------------------------------------------------------------------------------------|-------------------------------------|------------------------------------------|---------------------|--------------------|------------|
| Click to return to the start page |                                                 |                                                                                                    |                                     |                                          |                     |                    |            |
| Main Help About                   | Security » Application Security : Security Poli | cies : Policies List » DVWA_policy                                                                                                    |                                     |                                          |                     |                    |            |
| statistics                        | ← Export ▼ Enforc                               | ement Mode: 🔿 Transparent 🕴 Learning Mode: Manual                                                                                                    | 🔥 Cha                               | anges details                            | (not applied)       | -                  | Apply Poli |
| iApps                             |                                                 |                                                                                                    |                                     |                                          |                     |                    |            |
| DNS                               | Policy Configuration                            | Ø Signatures ready to be enforced     Ø 3 Signatures have suggestions     Ø     Ø       |                                     |                                          | Enforce             |                    | Stage D    |
| Local Traffic                     | Concernal Cottlinger                            | 7.                                                                                                    |                                     | 1                                        | - 20 of <b>3080</b> | Entries 1          | 2341       |
| Acceleration                      | General Settings                                | Signature Name and Tag ^                                                                                                    | Signature ID 🗘                      | Learn                                    | Alarm               | Block              | Status     |
| Device Management                 | Audit Log                                       | src http: (Header)                                                                                                    | 200101559                           | ~                                        | ~                   | ~                  | Enforced   |
| Shared Objects                    | Attack Signatures                               | src http: (Parameter)                                                                                                    | 200101558                           | ~                                        | ~                   | ~                  | Enforced   |
| Security                          | Threat Campaigns                                | V:env" access                                                                                                    | 200009283                           | ~                                        | ~                   | ~                  | Enforced   |
| Overview                          |                                                 | //.ftpconfig" access                                                                                                    | 200010137                           | ~                                        | ~                   | ~                  | Enforced   |
| Guided Configuration              | IP Intelligence                                 |                                                                                                    |                                     |                                          |                     |                    |            |
| Protocol Security                 | IP Address Exceptions                           | □ D "7.git/" access                                                                                                    | 200010136                           | ~                                        | ~                   | ~                  | Enforced   |
| Network Firewall                  |                                                 | Image: Second Second | 200010138                           | ~                                        | ~                   | ~                  | Enforced   |
| DoS Protection                    | Sessions and Logins                             | Image: "/.remote-sync.json" access                                                                                                    | 200010139                           | ~                                        | ~                   | ~                  | Enforced   |
| Bot Defense >                     | Response and Blocking Pages                     | "/.svn/" access                                                                                                    | 200010140                           | ~                                        | ~                   | ~                  | Enforced   |
| Reporting >                       |                                                 | "/.vscode/" access                                                                                                    | 200010141                           | ~                                        | ~                   | ~                  | Enforced   |
| Options >                         | HTTP Message Protection                         | //administrator/components/com_comprofiler/" access                                                                                                    | 200010148                           | ~                                        | ~                   | ~                  | Enforced   |
| Distributed Cloud Services        | Advanced Protection                             | Image: "/app_dev.php" access                                                                                                    | 200010474                           | ~                                        | ~                   | ~                  | Enforced   |
| Network                           | Advanced Protection                             | Image: "/bb_usage_stats/include/bb_usage_stats.php" access                                                                                                    | 200010149                           | ~                                        | ~                   | ~                  | Enforced   |
| ] System                          |                                                 | Image: "/cgi/common.cgi" access                                                                                                    | 200010150                           | ~                                        | ~                   | ~                  | Enforced   |
|                                   |                                                 | Image: Second Second | 200010151                           | ~                                        | ~                   | ~                  | Enforced   |
|                                   |                                                 | FileZilla.xml" access                                                                                                    | 200010142                           | ~                                        | ~                   | ~                  | Enforced   |
|                                   |                                                 | Vidx_config/" access                                                                                                    | 200010469                           | ~                                        | ~                   | ~                  | Enforced   |
|                                   |                                                 | Image: MSD/sql.php" access                                                                                                    | 200010143                           | ~                                        | ~                   | ~                  | Enforced   |
|                                   |                                                 | Imsd1.24" access                                                                                                    | 200010152                           | ~                                        | ~                   | ~                  | Enforced   |
|                                   |                                                 | //myadmin/" access                                                                                                    | 200010153                           | ~                                        | ~                   | ~                  | Enforced   |
|                                   |                                                 | "/mysql-admin/" access                                                                                                    | 200010154                           | ~                                        | ~                   | ~                  | Enforced   |

3. Apply Policy を押します。

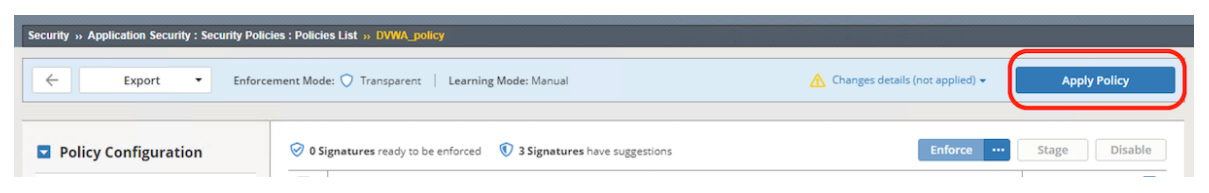

4. 再度 Windows クライアントから SQL インジェクションを試みます。

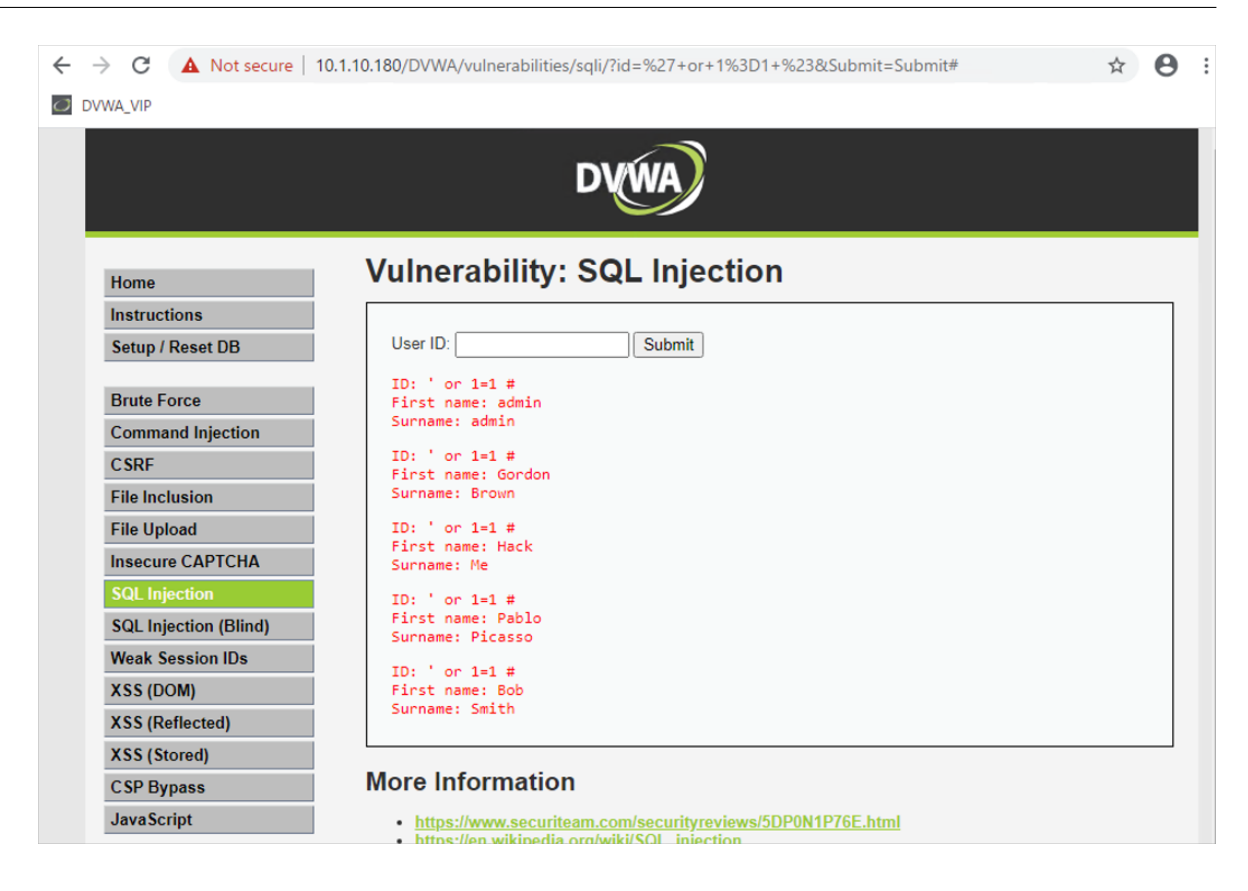

5. Security >> Event Logs: Application: Requests にて、Alarm Learn で SQL インジェクションが検出さ れていることを確認します。

### AWAF v17.1 セットアップガイド

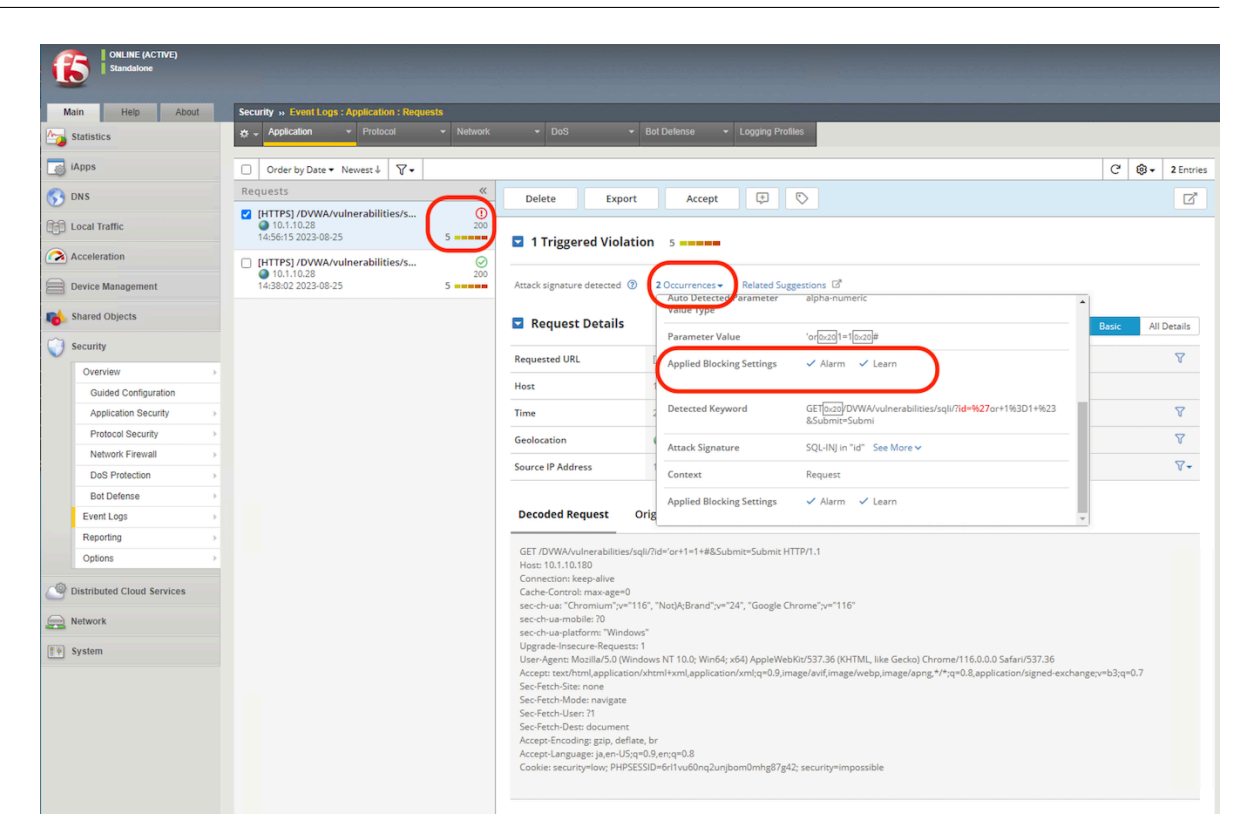

# 2.1.10 Blocking モードへの変更

Blocking モードへ変更すると、Event log に攻撃として記録され、更にブロックされます。Security >>
 Application Security : Security Policies : Policies List >> DVWA\_policy にて、General Settings を選択し、
 Enforcement Mode を Blocking に変更し、Save ボタンを選択します。

| Main Help About            | Security » Application Security : Security Pol | icies : Policies List » DVWA policy |                                                         |                                  |
|----------------------------|------------------------------------------------|-------------------------------------|---------------------------------------------------------|----------------------------------|
| Statistics                 |                                                |                                     |                                                         |                                  |
|                            | Export • Enfor                                 | cement Mode: 🔿 Transparent 🕴 Learn  | ning Mode: Manual                                       | Apply Policy                     |
| S webbs                    |                                                |                                     |                                                         |                                  |
| DNS                        | Believ Configuration                           | 19                                  |                                                         | Save                             |
| Cocal Traffic              | Policy configuration                           |                                     |                                                         |                                  |
| Assolation                 | General Settings                               | Policy Name                         | DVWA_policy<br>Partition / Path: Common/DVWA_policy.app |                                  |
| Acceleration               |                                                | Description                         | ·                                                       |                                  |
| Device Management          | Audit Log                                      | Description                         | Rapid Deployment Policy                                 |                                  |
| Shared Objects             | Attack Signatures                              |                                     |                                                         |                                  |
| Security                   |                                                | Policy Type                         | Security                                                |                                  |
| security                   | Threat Campaigns                               | Policy Template                     | Rapid Deployment Policy Learn More                      |                                  |
| Overview                   |                                                | Version                             | 2023-08-25 14-55-58                                     |                                  |
| Application Security       | IP Intelligence                                | (Clain)                             | Source Host Name: big80.f5jp.local                      |                                  |
| Protocol Security          | IP Address Excentions                          |                                     | Source Policy Name: /Common/DVWA_policy.app/DVWA_policy |                                  |
| Network Firewall           |                                                | Application Language                | Unicode (utf-8) 🕥                                       |                                  |
| DoS Protection             | Sessions and Logins                            | Virtual Server                      | DVWA_HTTPS_VIP (2*                                      |                                  |
| Bot Defense                |                                                |                                     |                                                         |                                  |
| Event Logs                 | Response and Blocking Pages                    | Learning and Blocking               |                                                         | Learning and Blocking Settings 🗹 |
| Reporting                  |                                                | Enforcement Mode                    |                                                         |                                  |
| Options                    | HTTP Message Protection                        | chlorcement mode                    | Transparent Blocking                                    |                                  |
| Distributed Cloud Services |                                                | Policy Building Learning Mode       | Automatic Manual Disabled (?)                           |                                  |
| 2                          | Advanced Protection                            | Policy Builder Learning Speed       | Fast Medium Slow                                        |                                  |
| Network                    |                                                |                                     |                                                         |                                  |

2. Apply Policy を押します。

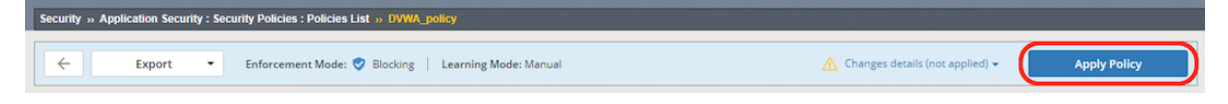

3. 再度 Windows クライアントから SQL インジェクションを試みます。

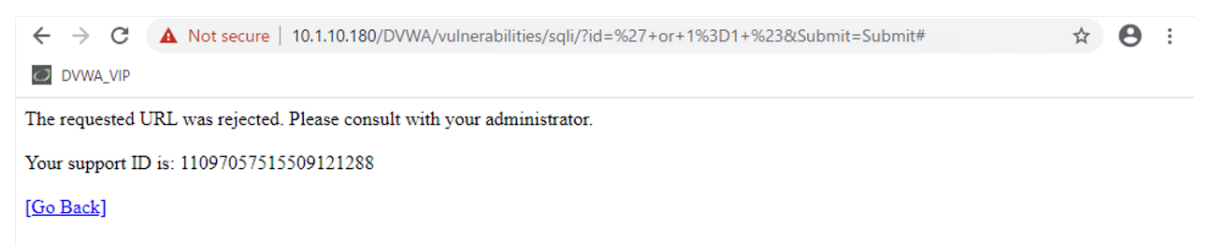

4. Security >> Event Logs: Application: Requests にて、Block Alarm Learn で SQL インジェクションが検 出されていることを確認します。

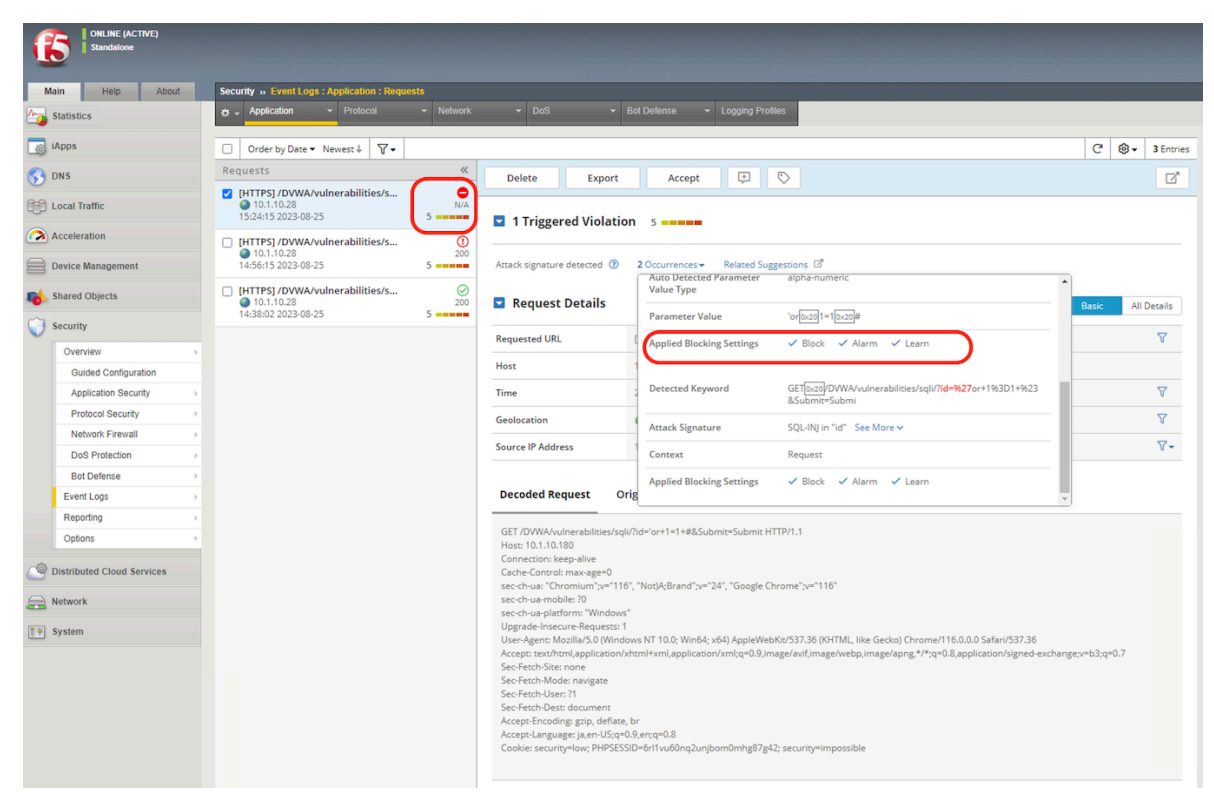

### 2.1.11 シグネチャのチューニング

誤検知が発生した場合の対処例をご紹介します。以下で実施する内容は、Web アプリケーションの各パラメー タの役割が全て把握できている場合を除き、運用開始前から全てを設定するのは難しいかもしれません。その場合 は、仮運用・本運用に入ってから、再度このチューニングを実施してください。

以下は誤検知の例です。

1. 入力内容にたまたま攻撃に関連するパラメータが含まれてしまったとします。

| $\leftarrow$ $\rightarrow$ C $\blacktriangle$ Not secure   10. | ).1.10.180/DVWA/vulnerabilities/xss_s/                                                                                                    | Θ | : |
|----------------------------------------------------------------|----------------------------------------------------------------------------------------------------|---|---|
| DVWA_VIP                                                       |                                                                                                    |   |   |
|                                                                | DYWA                                                                                                    |   |   |
| Home                                                           | Vulnerability: Stored Cross Site Scripting (XSS)                                                                                                    |   |   |
| Instructions                                                   |                                                                                                    |   |   |
| Setup / Reset DB                                               | AWAF can prevent ' or 1=1 #                                                                                                    |   |   |
| Brute Force                                                    | Message *                                                                                                    |   |   |
| Command Injection                                              | Sign Guestbook Clear Guestbook                                                                                                    |   |   |
| CSRF                                                           |                                                                                                    |   |   |
| File Inclusion                                                 |                                                                                                    |   |   |
| File Upload                                                    | Name: test<br>Message: This is a test comment.                                                                                                    |   |   |
| Insecure CAPTCHA                                               |                                                                                                    |   |   |
| SQL Injection                                                  | More Information                                                                                                    |   |   |
| SQL Injection (Blind)                                          | <u>https://owasp.org/www-community/attacks/xss</u>                                                                                                    |   |   |
| Weak Session IDs                                               | <ul> <li><u>https://owasp.org/index.php/XSS_Filter_Evasion_Cheat_Sheet</u></li> <li><u>https://en.wikipedia.org/wiki/Cross-site_scripting</u></li> </ul> |   |   |
| XSS (DOM)                                                      | <u>http://www.cgisecurity.com/xss-faq.html</u>                                                                                                    |   |   |
| XSS (Reflected)                                                | • <u>http://www.scriptalert1.com/</u>                                                                                                    |   |   |
| XSS (Stored)                                                   |                                                                                                    |   |   |
| CSP Bypass                                                     |                                                                                                    |   |   |
| JavaScript                                                     |                                                                                                    |   |   |

2. 書き込みを行うと、AWAFで攻撃として検知されてしまいます。

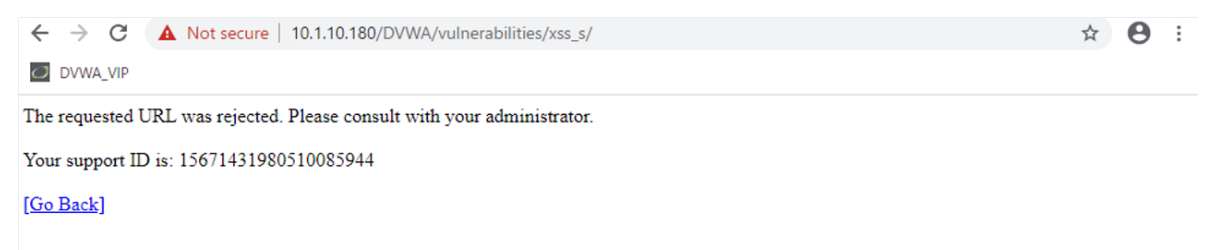

以降、2つの対策例をご紹介します。

#### 誤検知したパラメータをホワイトリスト化

1. Event log で誤検知したログを確認します。

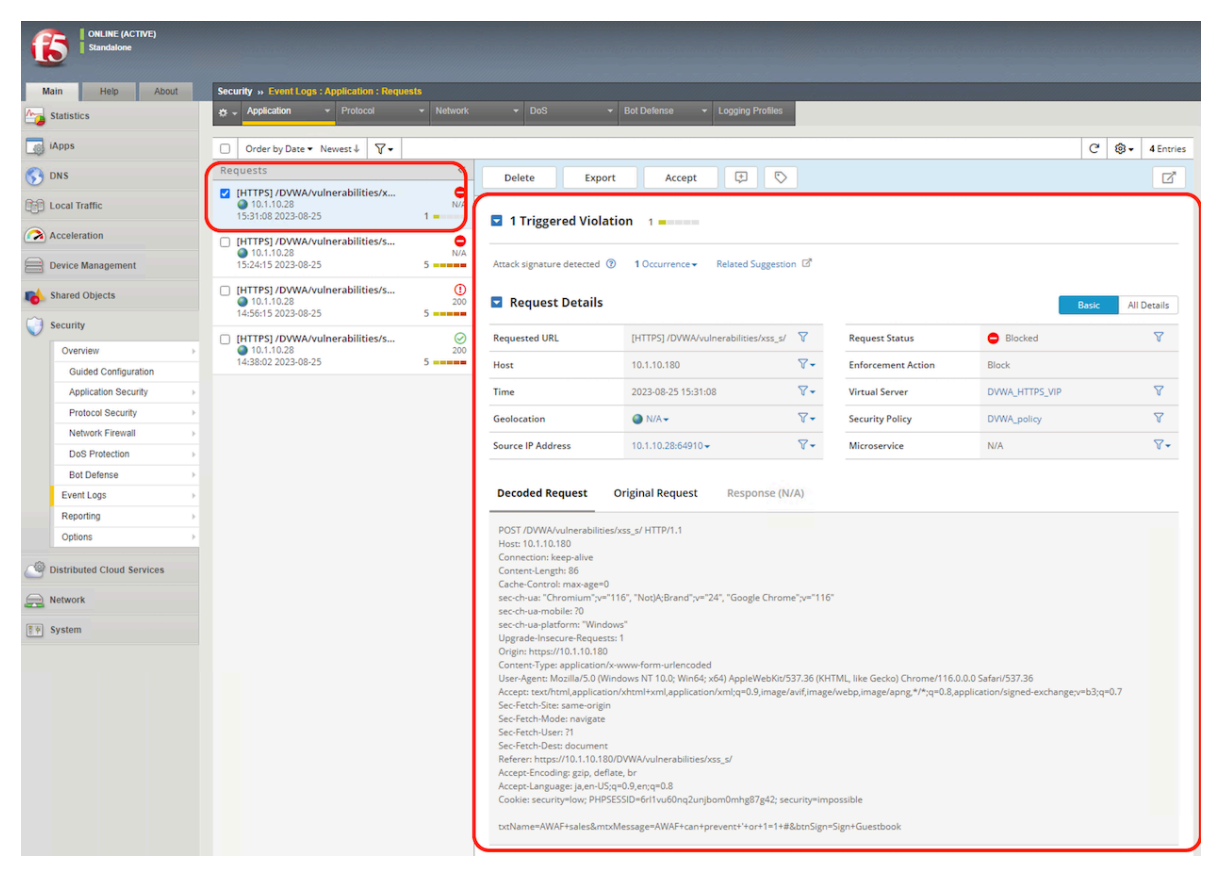

 Occurences をクリックし、誤検知したパラメータ名(mtxMessage)を確認します。また、Attack Signature 列の See More をクリックし、 Documentation リンクを開いたページで、シグネチャ ID (200002835)を確 認します。

| Detected Keyword                      | mtxMessage=AWAF <mark>0x20can0x20prevent0x20or0x20</mark> 1=10x2<br>0#    |
|---------------------------------------|---------------------------------------------------------------------------|
| Attack Signature                      | SQL-INJ expressions like "OR 1=1" (7) (Parameter)<br>See More 🗸           |
| Context                               | Parameter (detected in Form Data)                                         |
| Parameter Level                       | Global                                                                    |
| Actual Parameter Name                 | mtxMessage                                                                |
| Wildcard Parameter Name               | *                                                                         |
| Auto Detected Parameter<br>Value Type | alpha-numeric                                                             |
|                                       | Medium<br>User-defined<br>No<br>Revision<br>4<br>Last Updated             |
| Context                               | Documentation       Documentation       Parameter (detected in Form Data) |
| Parameter Level                       | Global                                                                    |
| Actual Parameter Name                 | mtxMessage                                                                |
| Wildcard Parameter Name               | *                                                                         |

### AWAF v17.1 セットアップガイド

| ONLINE (ACTIVE)            |                                                                                        |                              |                     |                                        |                                   |                     |
|----------------------------|----------------------------------------------------------------------------------------|------------------------------|---------------------|----------------------------------------|-----------------------------------|---------------------|
| Standalone                 |                                                                                        |                              |                     |                                        |                                   |                     |
| Main Help About            | Security » Options : Application Security : Attack Signatures : Attack Signatures List |                              |                     |                                        |                                   |                     |
| A Statistics               | 🚓 🗸 Attack Signatures 👻 Threat Campaigns RegExp Validator Integrated Services 👻 Advan  |                              |                     | ferences                               |                                   |                     |
| _                          |                                                                                        |                              |                     |                                        |                                   |                     |
| iApps                      |                                                                                        |                              |                     |                                        | Create                            | Delete              |
| S DNS                      | \[                                                                                     |                              |                     |                                        |                                   | 1 Entry             |
| Local Traffic              | Signature Name and Tag $\wedge$                                                        | Signature ID 🗘               | Туре 🗘              | Attack Type                            | Accuracy 🗘                        | Risk 🗘              |
| Acceleration               | SQL-INJ expressions like "OR 1=1" (7) (Parameter)                                      | 200002835                    | Request             | SQL-Injection                          | MEDIUM                            | MEDIUM              |
| Device Management          | SQL-INJ expressions like "OR 1=1" (7) (Parameter)                                      | $\square$                    |                     |                                        |                                   |                     |
| 📸 Shared Objects           | Signature Type: Request                                                                | Summary: T                   | his event is gene   | erated when an attempt is mad          | e to exploit an SQL-Injection     |                     |
| Con a surger               | Signature Scope: Parameter/Cookie, XML, JSON, GWT, Plain Text                          | vulnerability                | . This is a genera  | al attack detection signature (i.e     | e. it is not specific to any data | base or             |
| Security                   | Attack Type: SQL-injection ⑦                                                           | web applicat                 | tion).              |                                        |                                   |                     |
| Overview >                 | Systems: General Database                                                              | Impact: Suco                 | cessful exploitat   | ion will result in information ga      | thering and system integrity      | o rocult            |
| Guided Configuration       | Accuracy: Medium                                                                       | Possible exe                 | cution of arbitra   | arv code of the attacker's choos       | ing can result.                   | irresult.           |
| Application Security       | Last Updated: 2020-06-09                                                               | Detailed Info                | ormation: SQL-I     | njection occurs when a web ap          | plication doesn't sanitize user   | r-supplied          |
| Protocol Security          |                                                                                        | input and pla                | aces it directly in | nto the SQL statement. This eve        | nt indicates that an attempt h    | has been            |
| Network Firewall           |                                                                                        | made by the                  | client to inject 9  | 5QL code into the application.         |                                   |                     |
| DoS Protection             |                                                                                        | Affected Sys                 | stems: All system   | ns with database connectivity a        | re potentially affected.          | application         |
| Bot Defense                |                                                                                        | if user input                | is not correctly    | sanitized or checked before pas        | ssing that input to the databa    | application<br>ise. |
| Event Logs                 |                                                                                        | Ease Of Atta                 | ack: Vary from si   | mple to medium.                        | 0                                 |                     |
| Reporting                  |                                                                                        | False Positiv                | ves: Some applic    | ations send SQL statements to          | the web server as legitimate      | input.              |
| Options >                  |                                                                                        | Some free-te                 | ext user input m    | ay match SQL-Injection signatu         | res.                              |                     |
|                            |                                                                                        | False Negati<br>Corrective A | ives: None know     | m.<br>Ne system is using an up to date | version of the software and       | has had all         |
| Distributed Cloud Services |                                                                                        | vendor supp                  | lied patches ap     | plied.Utilize "Positive Security M     | lodel" by accepting only know     | vn types of         |
| Retwork                    |                                                                                        | input in web                 | application.        |                                        |                                   |                     |
|                            |                                                                                        | Additional R                 | teterences: http:   | ://www.webappsec.org/projects          | s/threat/classes/sql_injection.   | shtmi               |
| system                     |                                                                                        | See Less 🔺                   |                     |                                        |                                   |                     |

3. Security >> Application Security: Parameters: Parameters List にて、*Create* ボタンを押します。

| CONLINE (ACTIVE)     |                                                                                    |                                                          |                                                                               |                           |
|----------------------|------------------------------------------------------------------------------------|----------------------------------------------------------|-------------------------------------------------------------------------------|---------------------------|
| Main Help About      | Security » Application Security : Parameters : Parameters List                     |                                                          |                                                                               |                           |
| Statistics           | Parameters List         Wildcards Order         Extractions         Character Sets | <ul> <li>Sensitive Parameters Navigation Para</li> </ul> | ameters                                                                       |                           |
| iApps                | 🕏 DVWA_policy 👻 🔞   Learning Mo                                                    | de: Manual                                               |                                                                               | Apply Policy              |
| S DNS                | Parameters List                                                                    |                                                          |                                                                               |                           |
| Local Traffic        | Parameter Contains  Go Show Filter Details                                         | ε                                                        |                                                                               | Total Entries: 2          |
| Acceleration         |                                                                                    | Legend: 🎧 V                                              | Waiting for additional traffic samples 📿 Learning suggestions available 🥪 Rer | ady to be enforced Create |
| Device Management    | A Parameter Name                                                                   | Parameter Value Type                                     | Parameter Level                                                               | Staging                   |
| -                    | •                                                                                  | Auto detect                                              | Global                                                                        | No                        |
| Shared Objects       | UIEWSTATE                                                                          | Ignore value                                             | Global                                                                        | No                        |
| Security             | Change Type Enforce Delete Delete All                                              |                                                          |                                                                               | Total Entries: 2          |
| Overview >           |                                                                                    |                                                          |                                                                               |                           |
| Guided Configuration |                                                                                    |                                                          |                                                                               |                           |
| Application Security |                                                                                    |                                                          |                                                                               |                           |
| Dratacel Cacurity    |                                                                                    |                                                          |                                                                               |                           |

4. **Parameter Name** に誤検知したパラメータ名(mtxMessage)を入力し、チェック BOX をすべてクリアし、 **Parameter Value Type** にて、**Ignore Value** を選択し、*Create* ボタンを押します。

| ONLINE (ACTIVE)<br>Standalone |                                |                                                   |                  |
|-------------------------------|--------------------------------|---------------------------------------------------|------------------|
| Main Help About               | Security » Application Securit | ty : Parameters : Parameters List » Add Parameter |                  |
| Statistics                    | OVWA_policy                    | learning Mode: Manual                             | Apply Policy     |
| iApps                         |                                |                                                   | Connect Connects |
| S DNS                         | Create New Parameter           |                                                   | Cancel Create    |
|                               | Parameter Name                 | Explicit mb:Message                               |                  |
| E Local Traffic               | Parameter Level                | Global 🗸                                          |                  |
| Acceleration                  | Location                       | Any                                               |                  |
|                               | Perform Staging                | Enabled                                           |                  |
| Device Management             | Is Mandatory Parameter         | Enabled                                           |                  |
| 📸 Shared Objects              | Allow Empty Value              | Enabled                                           |                  |
| ~                             | Allow Repeated Occurrences     | Enabled                                           |                  |
| Security                      | Mask Value in Logs             | Enabled                                           |                  |
| Overview >                    | Parameter Value Type           | Ignore value                                      |                  |
| Guided Configuration          | Cancel Create                  |                                                   |                  |
| Application Security          |                                |                                                   |                  |

5. Apply Policy を押します。

| Security » Application                                                                                                    | Security » Application Security : Parameters : Parameters List                                                                                                    |             |                     |                                   |                       |  |                  |
|----------------------------------------------------------------------------------------------------|----------------------------------------------------------------------------------------------------|-------------|---------------------|-----------------------------------|-----------------------|--|------------------|
| 🔅 👻 Parameters List                                                                                                    | Wildcards Order                                                                                                    | Extractions | Character Sets      | Sensitive Parameters              | Navigation Parameters |  |                  |
| DVWA_policy     Control Control Contro Control Control Control Control Control Control Control Control Co |                                                                                                    |             |                     | ▲ Changes details (not applied) + | Apply Policy          |  |                  |
| Parameters List                                                                                                    |                                                                                                    |             |                     |                                   |                       |  |                  |
| Parameter Contains                                                                                                    | <ul> <li>Image: Image: Ima</li></ul> | Go Sho      | ow Filter Details > |                                   |                       |  | Total Entries: 3 |

6. Windows にて再度書き込みを行うと、書き込みが成功することを確認します。

| ÷ | → C A Not secure   1  | 0.1.10.180/DVWA/vulnerabilities/xss_s/                                                                              |
|---|-----------------------|----------------------------------------------------------------------------------------------------|
|   | VWA_VIP               |                                                                                                    |
|   |                       | DYWA                                                                                                    |
|   | Home                  | Vulnerability: Stored Cross Site Scripting (XSS)                                                                    |
|   | Instructions          |                                                                                                    |
|   | Setup / Reset DB      |                                                                                                    |
|   | Brute Force           | Message *                                                                                                    |
|   | Command Injection     | Sign Guestbook Clear Guestbook                                                                                      |
|   | CSRF                  |                                                                                                    |
|   | File Inclusion        |                                                                                                    |
|   | File Upload           | Name: test<br>Message: This is a test comment                                                                       |
|   | Insecure CAPTCHA      |                                                                                                    |
|   | SQL Injection         | Name: AWAF sales<br>Message: AWAF can prevent ' or 1=1 #                                                            |
|   | SQL Injection (Blind) |                                                                                                    |
|   | Weak Session IDs      | More Information                                                                                                    |
|   | XSS (DOM)             | https://owasp.org/www-community/attacks/xss                                                                         |
|   | XSS (Reflected)       | <u>https://owasp.org/index.php/XSS_Filter_Evasion_Cheat_Sheet</u> ttps://en.wikipedia.org/wiki/Cross-site_scripting |
|   | XSS (Stored)          | http://www.cgisecurity.com/xss-faq.html     http://www.cgisecurity.com/xss-faq.html                                 |
|   | CSP Bypass            |                                                                                                    |
|   | JavaScript            |                                                                                                    |

誤検知したパラメータで該当シグネチャを無効化

1. 今度は先程作成した Parameter の **Parameter Value Type** にて、**User-Input Value** を選択し、**Attack Signatures** タブにて、誤検知したシグネチャ ID (200002835)を左に移動し、**Disabled** にし、*Update* ボタンを 押します。

### AWAF v17.1 セットアップガイド

| CONLINE (ACTIVE)<br>Standalone |                                |                                                          |                 |
|--------------------------------|--------------------------------|----------------------------------------------------------|-----------------|
| Main Help About                | Security » Application Securit | v : Parameters : Parameters List -> Parameter Properties |                 |
| Statistics                     | 🔅 🗸 Parameter Properties       |                                                          |                 |
| iApps                          | Edit Parameter                 |                                                          | Cancel          |
|                                | Parameter Name                 | mb:Message (Explicit)                                    |                 |
| 5 UNS                          | Parameter Level                | Global                                                   |                 |
| Local Traffic                  | Location                       | Any                                                      | Cancel Ubdat    |
|                                | Perform Staging                | Enabled                                                  |                 |
| Acceleration                   | Is Mandatory Parameter         | Enabled                                                  |                 |
| Device Management              | Allow Empty Value              | Enabled                                                  |                 |
|                                | Allow Repeated Occurrences     | Enabled                                                  |                 |
| Shared Objects                 | Mask Value in Logs             | Enabled                                                  |                 |
| Security                       | Parameter Value Type           | User-input value                                         |                 |
| Overview >                     | Data Type Value Meta Character | Attack Signatures                                        |                 |
| Guided Configuration           |                                |                                                          |                 |
| Application Security >         | Check attack signatures and    | Intreal campaigns on this parameter                      | alia: Callinas: |
| Protocol Security >            | Attack Signature               | tgs. State                                               | olicy Settings. |
| Network Firewall               | SQL-INJ expressions like "     | OR 1=1" (7) (Parameter)                                  |                 |
| DoS Protection                 |                                |                                                          |                 |
| Bot Defense >                  |                                |                                                          |                 |
| Event Logs >                   |                                |                                                          |                 |
| Reporting >                    |                                |                                                          | Ψ.              |
| Options >                      |                                | 20002835                                                 | Total: 0        |
| -                              | Cancel Update                  |                                                          |                 |

2. Apply Policy を押します。

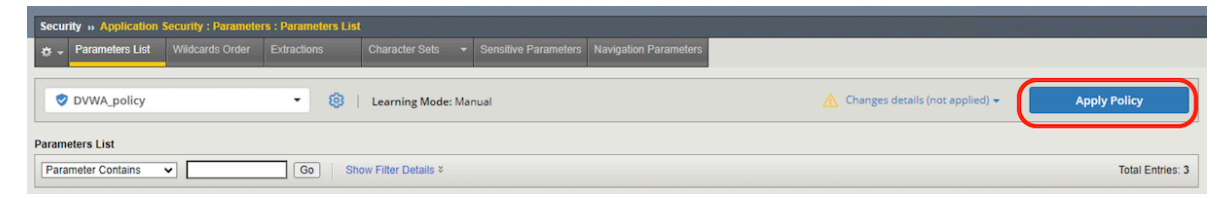

3. Windows にて再度書き込みを行うと、書き込みが成功することを確認します。

| ← → C ▲ Not secure   10.                  | .1.10.180/DVWA/vulnerabilities/xss_s/                                                                                                    | ☆ | Θ | : |
|-------------------------------------------|----------------------------------------------------------------------------------------------------|---|---|---|
| DVWA_VIP                                  |                                                                                                    |   |   |   |
|                                           | DYWA                                                                                                    |   |   |   |
| Home                                      | Vulnerability: Stored Cross Site Scripting (XSS)                                                                                                    |   | - |   |
| Setup / Reset DB                          | Name *                                                                                                    |   |   |   |
| Brute Force<br>Command Injection          | Message *                                                                                                    |   |   |   |
| CSRF<br>File Inclusion                    |                                                                                                    |   |   |   |
| File Upload                               | Name: test<br>Message: This is a test comment.                                                                                                    |   |   |   |
| Insecure CAPTCHA<br>SQL Injection         | Name: AWAF sales<br>Message: AWAF can prevent ' or 1=1 #                                                                                                    |   |   |   |
| SQL Injection (Blind)<br>Weak Session IDs | Name: AWAF sales<br>Message: AWAF can prevent ' or 1=1 #                                                                                                    |   |   |   |
| XSS (DOM)                                 | More Information                                                                                                    |   |   |   |
| XSS (Stored)<br>CSP Bypass<br>JavaScript  | <u>https://owasp.org/www-community/attacks/xss</u> <u>https://owasp.org/index.php/XSS_Filter_Evasion_Cheat_Sheet</u> <u>https://en.wikipedia.org/wiki/Cross-site_scripting</u> <u>http://www.cgisecurity.com/xss-faq.html</u> <u>http://www.scriptalert1.com/</u> |   |   |   |

# **2.1.12 Threat campaigns** シグネチャの設定

Web アプリケーションの脅威対策を行う上で、実際の攻撃とフォールスポジティブを見極めることに直面する ことがあります。シグネチャや WAF の様々な機能によって、既知の脆弱性に対する攻撃リクエストを評価すると 同時に、悪意のないリクエストも評価されるため、管理者は WAF で検知されたアラートに対し、正常なリクエス トか悪意のあるリクエストか判断を迫られることがあります。

この問題は、検査するデータがシングルポイントであることにあります。もっと多くの条件を元にリクエスト を検査することによって、この問題を解決することができることがあります。F5 はこの問題を解決する手法とし て、Threat Campaigns シグネチャ という独自のシグネチャを提供しています。Threat Campaigns シグネチャ は、実際の攻撃キャンペーンを元に複数の条件をマッピングされたものになっています。

この項では、Threat Campaigns シグネチャの設定確認と、テキスト上にて攻撃サンプルログを確認します。

1. Security >> Application Security: Policy Building: Learning and Blocking Settings で表示された画面に て、Threat Campaigns の Alarm と Block が有効になっていることを確認します。(Learn は存在しません。)

| Alar | m 🗌 Blo  | ck Violation               |  |
|------|----------|----------------------------|--|
|      | <b>~</b> | Threat Campaign detected - |  |

 2. 攻撃を受けたと仮定して、Eveng Logs でログを確認します。(F5 ハンズオンでは実際に攻撃は行いません。 本ガイドによる確認のみとなります。)下記は攻撃を受けたときのサンプルログとなります。こちらを見 ると、Violation Rating が 5:Request is most likely a threat となっていることが分かります。これは Threat Campaigns シグネチャが実際の攻撃を元に作成されており、ほぼフォールスポジティブではないことを表し ています。

| Security » Event Logs : Application : Requests                                                                                                    |                                                                              |                                                                    |
|----------------------------------------------------------------------------------------------------|------------------------------------------------------------------------------|--------------------------------------------------------------------|
| 🕁 🚽 Application 👻 Protocol 👻 Network                                                                                                    | ✓ DoS ✓ Bot Defense ✓ Logging                                                | ng Profiles                                                        |
|                                                                                                    |                                                                              |                                                                    |
| □ Order by Date - Oldest ↑ 🗸 - Applied Filter: Illeg                                                                                                    | gal Requests 🔀                                                               | C 🌣 - Total Entries: 11                                            |
| Requests «                                                                                                    | Delete Request Export Request                                                |                                                                    |
| ☑ [HTTP] /path 5                                                                                                    |                                                                              |                                                                    |
| ● 10.1.10.4<br>04:36:59 2019-02-20 N/A                                                                                                    | ▼ [HTTP] /path                                                               |                                                                    |
| [HTTP] /index.php 5                                                                                                    | ✓ Triggered Violations                                                       |                                                                    |
| <ul> <li>10.1.10.4</li> <li>04:37:04 2019-02-20</li> <li>N/A</li> </ul>                                                                                                    | Violation                                                                    | Occurrences Suggestions                                            |
| [HTTP] /index.php 5                                                                                                    | ▼ Threat Campaign detected -                                                 | 1 <del>▼</del> None                                                |
| ● 10.1.10.4<br>05:26:27 2019-02-20 N/A                                                                                                    | ✓ Request Details                                                            | Basic All Details                                                  |
| □[HTTP]/ 5                                                                                                    | Geolocation - 🔻 🗑 N/A                                                        | Time 7 2019-02-20 04:36:59                                         |
| 05:26:34 2019-02-20 N/A                                                                                                    | Source IP Address - 7 10.1.10.4:49844                                        | Violation Rating 7 5 Request is most likely a threat               |
| [HTTP] /path 5                                                                                                    | Session ID - T 3fddde982130c67f                                              | Attack Types N/A                                                   |
| <ul> <li>10.1.10.4</li> <li>05:26:40 2019-02-20</li> <li>N/A</li> </ul>                                                                                                    | Microservice TV/A                                                            |                                                                    |
| [HTTP] /path 5                                                                                                    | ✓ Request                                                                    |                                                                    |
| 05:27:11 2019-02-20 N/A                                                                                                    | Request actual size: 1435 bytes.                                             |                                                                    |
| [HTTP] /index.php 5                                                                                                    | GET /path HTTP/1.1                                                           |                                                                    |
| 10.1.10.4 06:03:13 2019-03-22 N/A                                                                                                    | Accept-Encoding: identity                                                    |                                                                    |
| (HTTP) (index action 5                                                                                                    | Content-Type: %{(#_='multipart/form-data').                                  | .(#dm=@ognl.OgnlContext@DEFAULT_MEMBER_ACCESS).(#_membe            |
| International data in the second second s | <pre>rAccess?(#_memberAccess=#dm):((#container=#</pre>                       | <pre>#context['com.opensymphony.xwork2.ActionContext.contain</pre> |
| 04:39:08 2019-07-15 N/A                                                                                                    | <pre>  er']).(#ognlUtil=#container.getInstance(@container.getInstance)</pre> | om.opensymphony.xwork2.ognl.OgnlUtil@class)).(#ognlUti             |

注釈: Threat Campaigns シグネチャを利用するには、別途サブスクリプションライセンスが必要となります。

## 2.1.13 シグネチャ、TC シグネチャのアップデート

 シグネチャが更新された場合に、ステージングモードで運用するか、即座に Learn/Alarm/Block の設定 を適用するかの指定が可能です。また、既存シグネチャの更新後の振る舞いについての指定も可能です。 Security >> Application Security: Policy Building: Learning and Blocking Settings の Attack Signatures にて表示された画面で、必要に応じて希望する動作への設定変更を実施します。(変更する場合、Save, ApplyPolicy で反映させます。)

| ONLINE (ACTIVE)<br>Standalone<br>Live Updates Available | Apply Policy Configuration<br>Operation completed successfully.                                                                                                    |                                                      |
|---------------------------------------------------------|----------------------------------------------------------------------------------------------------|------------------------------------------------------|
| Main Help About                                         | Security » Application Security - Policy Building - Learning and Ellocking Settings                                                                                                    |                                                      |
| Mage Statistics                                         | 🔅 🚽 Traffic Learning Learning and Blocking Settings                                                                                                    |                                                      |
| iApps                                                   | DVWA_policy V 🔅 🧇 Learning Mode: Manual                                                                                                    | Apply Policy                                         |
| Local Traffic                                           | Policy Building Settings                                                                                                    | Blocking Settings Search in Policy Building Settings |
| Acceleration                                            | ▶ Antivirus                                                                                                    |                                                      |
| -                                                       | ▼ Attack Signatures                                                                                                    |                                                      |
| Device Management                                       | Learn Alarm Block Signature Set Name                                                                                                    | Signature Set Category                               |
| 📸 Shared Objects                                        | PHP Signatures (High/Medium Accuracy)                                                                                                    | Change signature properties - User-defined           |
|                                                         | MySQL Signatures (High/Medium Accuracy)                                                                                                    | Change signature properties - User-defined           |
| Security                                                | Apache/NCSA HTTP Server Signatures (High/Medium Accuracy)                                                                                                    | Change signature properties - User-defined           |
| Overview                                                | Generic Detection Signatures (High/Medium Accuracy)                                                                                                    | Change signature properties - Basic                  |
| Guided Configuration                                    |                                                                                                    | Change                                               |
| Application Security                                    | Auto-Added Signature Accuracy in Manning Arranges false in Hendrade semantice with num arranges in the international semantice with num arranges in the international semantice with number international semantice with number international semantice with number international semantice with number international semantice with number international semantice with number international semantice with number international semantice with number international semantice wither in |                                                      |
| Protocol Security                                       | Updated Signature Enforcement V Retain previous rule enforcement and place updated rule in staging                                                                                                    |                                                      |
| Network Firewall                                        | Attack Signature False Positive Mode Disabled                                                                                                    |                                                      |
| DoS Protection                                          | Note: If a signature false-positive is allowed this signature will not block the request.                                                                                                    |                                                      |
| Bot Defense                                             | Apply Response signatures for these File Types                                                                                                    |                                                      |
| Cloud Services                                          |                                                                                                    |                                                      |
| Event Logs                                              |                                                                                                    |                                                      |
| Reporting                                               |                                                                                                    |                                                      |
| Options                                                 | Delete                                                                                                    |                                                      |
|                                                         | CSRF Protection                                                                                                    |                                                      |

#### 注釈:

Enforce updated rule immediately for non-staged signatures:

Enforcement 状態 (Non-Staging) の既存シグネチャがアップデート された場合、更新されたシグネチャ も Non-Staging とします。

Retain previous rule enforcement and place updated rule in staging:

Enforcement 状態 (Non-Staging) の既存シグネチャがアップデート された場合、更新前のシグネチャ は Non-Staging のままとし、更新 されたシグネチャを Staging とします。更新されたシグネチャの Staging 期間が終了した際に、更新前の シグネチャが削除され、更新されたシグネチャが Non-Staging となります。(Manual モードでの運用の場合は、手動で Staging->Non-Staging の設定が必要です。) 2. System >> Software Management: Live Update で表示された画面で、Check for Updates をクリックして、シグネチャ更新の有無を確認します。

| ONLINE (ACTIVE)<br>Standalone<br>Live Updates Available |                                                                  |
|---------------------------------------------------------|------------------------------------------------------------------|
| Main Help About                                         | System » Software Management : Live Update                       |
| Mag Statistics                                          | Image List     Hotfix List     Boot Locations     Update Check   |
| iApps                                                   | Install All Updates Upload File Last Check for Updates Details - |
| Local Traffic                                           |                                                                  |

3. チェック中のイメージです。(チェックには数分かかります。)

| Updates Status                                                                               | × |
|----------------------------------------------------------------------------------------------|---|
| Checking for updates<br>This may take several minutes. Please wait until the process is over |   |

4. 更新可能なシグネチャがある場合、以下のように表示されます。を推し、画面を閉じます。(既にシグネチャ を裏でダウンロード済みの場合は、No updates found と表示されます。ダウンロード済みのシグネチャは 黄色い矢印アイコンが表示され、Pending Status となっています。)

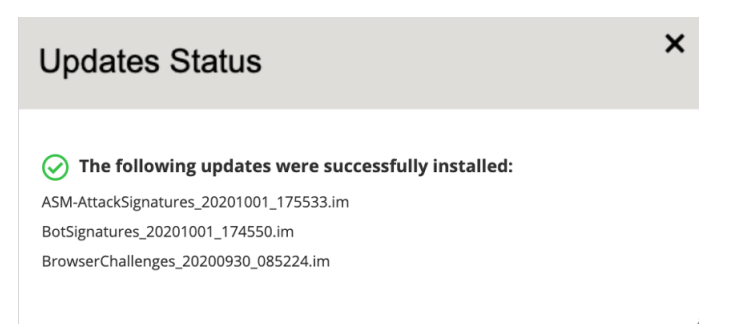

5. 全てをインストールしたい場合は、InstallAllUpdates をクリックします。

| ONLINE (ACTIVE)<br>Standalone<br>Live Updates Available | _                                      |                          |                                         |                                 |
|---------------------------------------------------------|----------------------------------------|--------------------------|-----------------------------------------|---------------------------------|
| Main Help About                                         | System » Software Management : Live Up | Jate                     |                                         |                                 |
| Statistics                                              | 🚓 👻 Image List 👻 Hotfix List           | - Boot Locations Updat   | e Check Live Update                     |                                 |
| iApps                                                   | Install All Updates Check for I        | Jpdates Upload File      | Last Check for Updates Details 👻        |                                 |
| Local Traffic                                           |                                        |                          |                                         |                                 |
| Acceleration                                            | Updates Configuration                  |                          |                                         | Save                            |
| Device Management                                       | ASM Attack Signatures                  | Installation of Automati | cally Disabled Real Tim                 | ne Scheduled                    |
| 📸 Shared Objects                                        |                                        |                          |                                         |                                 |
| Security                                                | Bot Signatures                         | Installation Histo       | У                                       |                                 |
| Network                                                 | Browser Challenges                     | Install Date             | Update File Name                        | Status                          |
| System                                                  | Server Technologies                    |                          | ASM-AttackSignatures_20201001_175533.in | n 😔 Pending (Preview Available) |
| Configuration                                           |                                        | 2020 08 24 16:05:45      |                                         |                                 |
| File Management                                         | Threat Campaigns                       | 2020-08-24 16:05:45      | ASM-AttackSignatures_20190716_122131.in | n 🕑 Currentiy Installed         |
| Certificate Management                                  |                                        |                          |                                         |                                 |
| Disk Management                                         |                                        |                          |                                         |                                 |
| Software Management                                     |                                        |                          |                                         |                                 |
| License                                                 |                                        |                          |                                         |                                 |

6. シグネチャ更新中は、以下のように表示されます。(更新には数分かかります。)

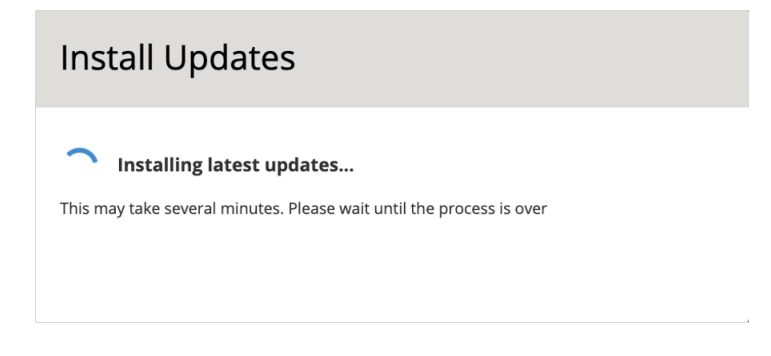

7. Install が完了すると以下のようになります。を推し、画面を閉じます。

| Install Updates                         | × |
|-----------------------------------------|---|
|                                         |   |
| ASM-AttackSignatures 20201001 175533 im |   |
| ,, (data)                               |   |
| BotSignatures_20201001_174550.im        |   |

8. 以下が更新後のイメージとなります。CurrentlyInstaslled ステータスのシグネチャをクリックします。

| System » Software Management : Live Updat | 0                                             |                           |                |                                         |      |
|-------------------------------------------|-----------------------------------------------|---------------------------|----------------|-----------------------------------------|------|
| 🔅 🚽 Image List 👻 Hotfix List              | ✓ Boot Locations Upda                         | te Check Live Update      |                |                                         |      |
| Install All Updates Check for Upd         | dates Upload File                             | Last Check for Updates I  | Details 👻      |                                         |      |
| Updates Configuration                     |                                               |                           |                |                                         | Save |
| ASM Attack Signatures                     | Installation of Automat<br>Downloaded Updates | tically Disabled          | Real Time      | Scheduled                               |      |
| Bot Signatures                            | Installation Histo                            | ory                       |                |                                         |      |
| Browser Challenges                        | Install Date                                  | Update File Name          |                | Status                                  |      |
| Server Technologies                       | 2020-10-04 21:05:05                           | ASM-AttackSignatures_2020 | 1001_175533.im | <ul> <li>Currently Installed</li> </ul> |      |
| Threat Campaigns                          | 2020-08-24 16:05:45                           | ASM-AttackSignatures_2019 | 0716_122131.im | Previously Installed                    |      |

9. Update された Signature の情報が表示されます。各 Entity をクリックすると、該当するシグネチャー覧が確認できます。

| Installation [   | Details                                                                                                    |  |  |  |  |
|------------------|----------------------------------------------------------------------------------------------------|--|--|--|--|
|                  |                                                                                                    |  |  |  |  |
| Update File Name | ASM-AttackSignatures_20201001_175533.im                                                                                                    |  |  |  |  |
| Create Date      | 2020-10-02 02:55:33                                                                                                    |  |  |  |  |
| Install Date     | 2020-10-04 21:05:05                                                                                                    |  |  |  |  |
| Readme           | Added Cross Site Scripting (XSS) signature 200101588 for import() (Parameter)<br>Added Cross Site Scripting (XSS) signature 200101589 for import() (H<br>View Full Readme |  |  |  |  |
| Status           | Currently Installed                                                                                                    |  |  |  |  |
| Install Result   | S                                                                                                    |  |  |  |  |
| Added Entities ( | 1513)                                                                                                    |  |  |  |  |
| Modified Entitie | s (1653)                                                                                                    |  |  |  |  |
|                  | Install Delete Cancel                                                                                                    |  |  |  |  |

10. Update がない場合は Install Updates をクリックしても以下のように表示されます。

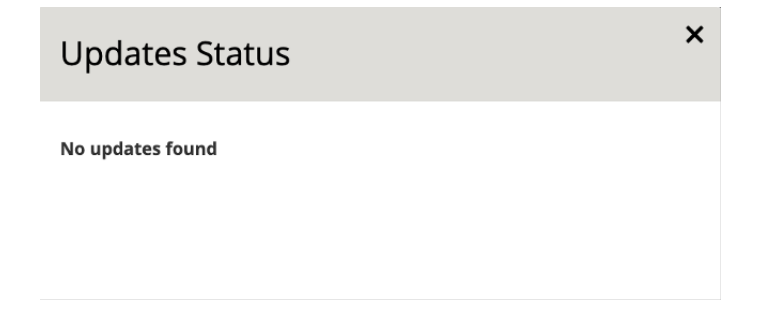

11. 追加されたシグネチャがステージングになっているかどうかの確認方法を示します。Security >> Application Security : Security Policies : Policies List >> DVWA\_policy で表示された画面で、Status を Staging でフィルタリングします。

| rity » Application Security : Security Po | licies : Policies List » DVWA_p | plicy     |                     |                       |
|-------------------------------------------|---------------------------------|-----------|---------------------|-----------------------|
| curity Policy Configuration               | ✓ 0 Signatures ready to I       | be enforc | ed 🕥 2 Sign         | <b>atures</b> have si |
| General Settings                          | প-                              |           |                     |                       |
| nheritance Settings                       | Basic<br>Attack Signature Name  |           | Adv                 | anced                 |
| licroservices                             | Attack Signature Name           |           |                     |                       |
| ttack Signatures                          | Status<br>Staging               |           |                     |                       |
| hreat Campaigns                           | Signature ID<br>Signature ID    |           | User-Defined<br>Yes | No                    |
| esponse and Blocking Pages                | Signature Scope                 |           | Signature Type      | -                     |
|                                           | Any Scope                       | ~         | Request             | Response              |
|                                           | Attack Type                     |           |                     |                       |
|                                           | Attack Type Name                |           |                     |                       |
|                                           | Systems                         |           |                     |                       |
|                                           | Specify one or few syst         | ems       |                     |                       |
|                                           |                                 |           |                     |                       |

12. 追加されたシグネチャがステージングとなっていることが分かります。

| Export -                    |                                       |                        |                                                                                                    |            |                      | Apply Policy |
|-----------------------------|---------------------------------------|------------------------|----------------------------------------------------------------------------------------------------|------------|----------------------|--------------|
| curity Policy Configuration | ⊘ 0 Signatures ready to be enforced   | tures have suggestions |                                                                                                    | Enforce ·· | • Stage              | e Disabl     |
| eneral Settings             | √                                     |                        |                                                                                                    | 1 - 20     | of <b>885</b> Entrie | s 1245       |
| heritance Settings          | Signature Name                        | Signature ID 🗘         | Learn                                                                                                    | Alarm      | Block                | Status       |
|                             | System" injection attempt (Header)    | 200004200              | <ul> <li></li> </ul>                                                                                                    | ~          | ~                    | Staging      |
| icroservices                | Isystem" injection attempt (Parameter | r) 200004199           | <ul> <li></li> </ul>                                                                                                    | ×          | ~                    | Staging      |
| tack Signatures             | System" injection attempt (URI)       | 200004201              | <ul> <li>Image: A second second s</li></ul> | ×          | ~                    | Staging      |
| reat Campaigns              | "vBulletin widgetConfig Render Code   | 200004995              | ~                                                                                                    | ~          | ~                    | Staging      |
| ananaa and Dissking Dages   | Script>alert(1); (Header)             | 200101610              | ×                                                                                                    | ~          | ~                    | Staging      |
| sponse and blocking Pages   | Script>alert(1); (Parameter)          | 200101609              | ~                                                                                                    | ~          | ~                    | Staging      |
|                             | 🗋 🕨 alert() (3) (Header)              | 200101624              | ~                                                                                                    | ~          | ~                    | Staging      |
|                             | 🗌 🚺 alert() (3) (Parameter)           | 200101623              | ~                                                                                                    | ~          | ~                    | Staging      |
|                             | alert() (3) (URI)                     | 200101625              | ~                                                                                                    | ~          | ~                    | Staging      |
|                             | AngularJS Sandbox Escape - construct  | <b>.</b> 200101352     | ~                                                                                                    | ~          | ~                    | Staging      |
|                             | AngularJS Sandbox Escape - construct  | <b></b> 200101351      | ~                                                                                                    | ~          | ~                    | Staging      |
|                             | AngularJS Sandbox Escape - construct  | <b>.</b> 200101353     | ~                                                                                                    | ~          | ~                    | Staging      |
|                             | Apache mod_proxy Connection DoS       | 200012065              | ~                                                                                                    | ~          | ~                    | Staging      |
|                             | 🗌 ▶ autofocus (Header)                | 200001582              | ~                                                                                                    | ~          | ~                    | Staging      |
|                             | autofocus (Parameter)                 | 200001581              | ~                                                                                                    | ~          | ~                    | Staging      |
|                             | 🗌 📘 autofocus (URI)                   | 200001718              | ~                                                                                                    | ~          | ~                    | Staging      |
|                             | Codelgniter RCE Gadget Chain          | 200104348              | 1                                                                                                    | 1          | 4                    | Staging      |

注釈: F5 ハンズオンでは手順の関係上、動作確認の後にシグネチャをアップデートしておりますが、本来は運用 テスト前に行って下さい。新しいシグネチャをアップデートすることで新たな攻撃に対応することができます。シ グネチャの更新についての詳細は、以下の記事を参考にして下さい。

• K82512024: Managing BIG-IP ASM Live Updates (14.1.x and later)

# 2.1.14 CVE 番号によるシグネチャの検索

各シグネチャがどの CVE に対応しているか確認することが可能です。

 Security >> Options : Application Security : Attack Signatures : Attack Signature List で表示された画面のフィルタマークをクリックすると、以下のような画面が表示されます。 ADVANCED タブを選択し、 References から CVE を選択し、CVE 番号を入力して *Apply* ボタンを押すと、該当するシグネチャが表示されます。

| Main Help About      | Security » Options : Application Security : Attack Signatures                                                                                                    |                                              |                    |                               |                      | ministration |
|----------------------|----------------------------------------------------------------------------------------------------|----------------------------------------------|--------------------|-------------------------------|----------------------|--------------|
| Mage Statistics      | Attack Signatures 👻 Threat Campaigns RegExp Validator                                                                                                    | Integrated Services - Advanced Configuration | Synchronization    | Preferences                   |                      |              |
| iApps                |                                                                                                    |                                              |                    |                               | Create               | Delete       |
| S DNS                | ∀-                                                                                                    |                                              |                    | 1 - 20 of                     | f 8071 Entries 1 2 3 | 4 404 🚺      |
| Local Traffic        | BASIC ADVANCED                                                                                                    | Signa                                        | ture ID 🗘 🛛 Type 🗘 | Attack Type                   | Accuracy 🗘           | Risk 🗘       |
| Acceleration         | References                                                                                                    | 20010                                        | 1559 Request       | Cross Site Scripting (XSS)    | MEDIUM               | MEDIUM       |
| Device Management    | CVE + 2017-5638                                                                                                    | 20010                                        | 1558 Request       | Cross Site Scripting (XSS)    | MEDIUM               | MEDIUM       |
| Nhared Objects       | Update Date                                                                                                    | 20010                                        | 0092 Request       | Predictable Resource Location | MEDIUM               | LOW          |
| Security             | Risk                                                                                                    | 20010                                        | 0093 Request       | Predictable Resource Location | MEDIUM               | LOW          |
| Overview             | LOW MEDIUM HIGH                                                                                                    | 20010                                        | 0094 Request       | Predictable Resource Location | MEDIUM               | LOW          |
| Guided Configuration | Accuracy<br>LOW MEDIUM HIGH                                                                                                    | 20010                                        | 0095 Request       | Predictable Resource Location | MEDIUM               | LOW          |
| Protocol Security    | Annly                                                                                                    | 20010                                        | 0108 Request       | Predictable Resource Location | MEDIUM               | LOW          |
| Network Firewall     | Sector and the second second s | 20010                                        | 0109 Request       | Predictable Resource Location | MEDIUM               | LOW          |
| Bot Defense          | "%CommonProgramW6432%" access (Header)                                                                                                    | 20001                                        | 0211 Request       | Predictable Resource Location | MEDIUM               | MEDIUM       |
| Event Logs           | "%CommonProgramW6432%" access (Parameter)                                                                                                    | 20001                                        | 0210 Request       | Predictable Resource Location | MEDIUM               | MEDIUM       |
| Options              | "%COMPUTERNAME%" access (parameter)                                                                                                    | 20010                                        | 0096 Request       | Predictable Resource Location | MEDIUM               | LOW          |

| 6        | ONLINE (ACTIVE)<br>Standalone |                                                                                                 |                       |                |                               |            |            |
|----------|-------------------------------|-------------------------------------------------------------------------------------------------|-----------------------|----------------|-------------------------------|------------|------------|
| Main     | Help About                    | Security » Options : Application Security : Attack Signatures                                   |                       |                |                               |            |            |
| Statie   | stics                         | 🔅 🗸 Attack Signatures 👻 Threat Campaigns RegExp Validator Integrated Services 👻 Advanced Config | juration 👻 Synchronia | zation - Prefe | ences                         |            |            |
| iApp:    | s                             |                                                                                                 |                       |                |                               | Create     | Delete     |
|          |                               | V = CVE reference contains: 2017-5638                                                           |                       |                |                               |            | 15 Entries |
| Loca     | I Traffic                     | Signature Name and Tag $\land$                                                                  | Signature ID 🗘        | Туре 🗘         | Attack Type                   | Accuracy 🗘 | Risk 🗘     |
| Acce     | leration                      | Code Injection Java (Accessing attributes)                                                      | 200004156             | Request        | Server Side Code Injection    | MEDIUM     | MEDIUM     |
| Devic    | ce Management                 | Code Injection Java (Accessing attributes) (#_classResolver)                                    | 200004262             | Request        | Server Side Code Injection    | LOW        | нібн       |
| share    | ed Objects                    | Code Injection Java (Accessing attributes) (#_keepLastEvaluation)                               | 200004265             | Request        | Server Side Code Injection    | LOW        | нібн       |
| Secu     | rity                          | Code Injection Java (Accessing attributes) (#_lastEvaluation)                                   | 200004264             | Request        | Server Side Code Injection    | LOW        | нібн       |
| 0        | verview                       | Code Injection Java (Accessing attributes) (#_traceEvaluations)                                 | 200004263             | Request        | Server Side Code Injection    | LOW        | HIGH       |
| -        | Guided Configuration          | Code Injection Java (Accessing attributes) (#_typeResolver)                                     | 200004261             | Request        | Server Side Code Injection    | LOW        | нібн       |
|          | Protocol Security >           | Java code injection - Content-Type class github.com/joaomatosf/jexboss                          | 200004287             | Request        | Server Side Code Injection    | HIGH       | нібн       |
|          | Network Firewall              | Java code injection - Content-Type class org.jboss.console.remote.RemoteMBeanInvocation         | 200004286             | Request        | Server Side Code Injection    | HIGH       | HIGH       |
|          | Bot Defense                   | Java code injection - jexboss webshell                                                          | 200004288             | Request        | Server Side Code Injection    | MEDIUM     | нібн       |
| Ev       | rent Logs                     | Java code injection com.opensymphony (Header)                                                   | 200003471             | Request        | Server Side Code Injection    | HIGH       | HIGH       |
| Re       | eporting >                    | Java code injection com.opensymphony (Parameter)                                                | 200003470             | Request        | Server Side Code Injection    | HIGH       | HIGH       |
| C Distri | ibuted Cloud Cemises          | Java code injection com.opensymphony (URI)                                                      | 200003472             | Request        | Server Side Code Injection    | нісн       | нібн       |
| O Note   | iouteu ciouu services         | JBOSS admin panel URL 3                                                                         | 200010106             | Request        | Predictable Resource Location | MEDIUM     | MEDIUM     |
| E Suete  | am .                          | JSP Expression Language Expression Injection (URI)                                              | 200004281             | Request        | Server Side Code Injection    | LOW        | нідн       |
| GT Syste |                               | Object Graph Navigation Library Expression Injection (URI)                                      | 200004280             | Request        | Server Side Code Injection    | LOW        | нібн       |

上記の CVE 番号 (CVE-2017-5638) は、Apache Struts2 の脆弱性に対応したシグネチャー覧であることを 表示しています。Adv.WAF では、1 つの CVE 番号に関連したシグネチャが複数存在していることがあり ます。

### 2.1.15 Geolocation の設定

Geolocation Enforcement の設定を行うことで、接続される予定のない国からの接続をブロックすることが可能です。(F5 ハンズオンでは設定画面の確認のみとなります。)

1. Security >> Application Security: Policy Building: Learning and Blocking Settings の IP Addresses/Geolocations において、Access from disallowed Geolocation の Learn/Alarm/Block がチェック されていることを確認します。

| P Addresses and Geolocations |          |          |                                      |   |  |
|------------------------------|----------|----------|--------------------------------------|---|--|
| Learn                        | Alarm    | Block    | Violation                            |   |  |
|                              | <b>Z</b> | <b>Z</b> | Access from disallowed Geolocation - | 7 |  |
|                              | <b>~</b> | <b>~</b> | Access from malicious IP address -   | 7 |  |
|                              | <b>~</b> | <        | Bad Actor Detected -                 |   |  |
|                              | <b>Z</b> | <b>Z</b> | IP is blacklisted -                  |   |  |
|                              |          |          |                                      |   |  |

2. Security >> Application Security : Security Policies: : Policies List にて、対象のポリシーを選択します。

| ONLINE (ACTIVE)<br>Standalone |                        |                                             |                  |                   |                     |                  |
|-------------------------------|------------------------|---------------------------------------------|------------------|-------------------|---------------------|------------------|
| Main Help About               | Security » Application | Security : Security Policies : Policies Lis | t                |                   |                     |                  |
| Statistics                    | 🔅 🗸 Policies List      | Policy Groups Policies Summary              | Policy Diff      |                   |                     |                  |
| iApps                         |                        |                                             |                  |                   | Create              | compare Delete   |
| S DNS                         | ∀-                     |                                             |                  |                   |                     | 1 Entry          |
| Local Traffic                 | Policy Name ^          | Enf                                         | forcement Mode 🔇 | Virtual Server(s) | Last Modified 🗘     | OWASP Compliance |
| Acceleration                  | DVWA_policy            | 0                                           | Blocking         | DVWA_HTTPS_VIP    | 2023-08-25 16:57:28 | 1 / 10 =         |
| Device Management             |                        |                                             |                  |                   |                     |                  |
| Shared Objects                |                        |                                             |                  |                   |                     |                  |
| Security                      |                        |                                             |                  |                   |                     |                  |
| Overview                      |                        |                                             |                  |                   |                     |                  |
| Guided Configuration          |                        |                                             |                  |                   |                     |                  |
| Application Security >        |                        |                                             |                  |                   |                     |                  |

3. General Setting の Geolocation Enforcement \*\* にて、接続する予定のない国を \*\*Disallow Access に移動 し、*Save* を押します。

| Standalone               |                                                 |                                                     |                                                                                                    |
|--------------------------|-------------------------------------------------|-----------------------------------------------------|----------------------------------------------------------------------------------------------------|
| Main Help About          | Security » Application Security : Security Poli | cies : Policies List » DVWA_policy                  |                                                                                                    |
| Statistics               | Export • Enforce                                | ement Mode: 🦁 Blocking   Learning M                 | Mode: Manual Apply Policy                                                                             |
| S DNS                    | Policy Configuration                            |                                                     | Save                                                                                                  |
| Acceleration             | General Settings                                | Trust XFF Header                                    | Note: Response codes 200 through 399 are automatically allowed by the system     Enabled     Disobled |
| Device Management        | Audit Log                                       |                                                     |                                                                                                    |
| Shared Objects           | Attack Signatures                               | Advanced Settings                                   |                                                                                                    |
| Security                 | Threat Campaigns                                | Server Technologies                                 | MySQL X @ PHP X     Apple Of CAUTO Energy X                                                           |
| Guided Configuration     | IP Intelligence                                 | Policy is Case Sensitive                            | Yes                                                                                                   |
| Protocol Security        | IP Address Exceptions                           | Geolocation Enforcement                             | Disallow Access Allow Access                                                                          |
| DoS Protection           | Sessions and Logins                             |                                                     | Afghanistan                                                                                           |
| Bot Defense > Event Logs | Response and Blocking Pages                     |                                                     | Albania                                                                                               |
| Reporting >              |                                                 |                                                     | American Samoa                                                                                        |
| Options                  | HTTP Message Protection                         | Differentiate between HTTP/WS and<br>HTTPS/WSS URLs | Enabled Disabled                                                                                      |

4. Apply Policy を押します。

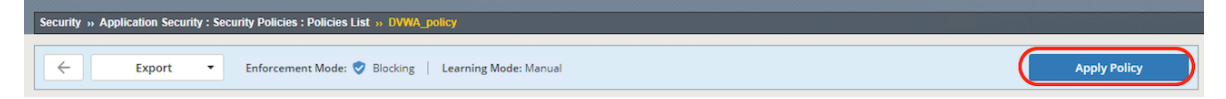

## 2.1.16 IP Intelligence (IPI)の設定

IP Intelligence を設定することで、既知の悪意ある IP アドレスからの攻撃を Block することが可能です。Appliction Security 処理の前段で IP アドレスの評価が行われるため、CPU 負荷高騰を和らげる効果があります。WAF と L7DDoS において IP Intelligence を利用することが可能です。(F5 ハンズオンでは設定画面のみの確認となります。)

1. Security >> Application Security : Security Policies: : Policies List にて、対象のポリシーを選択します。

| Standalone             |                                                    |                         |                   |                     |                    |
|------------------------|----------------------------------------------------|-------------------------|-------------------|---------------------|--------------------|
| Main Help About        | Security » Application Security : Security Policie | s : Policies List       |                   |                     |                    |
| Mage Statistics        | Policies List Policy Groups Polic                  | ies Summary Policy Diff |                   |                     |                    |
| iApps                  |                                                    |                         |                   | Create              | ••• Compare Delete |
| S DNS                  | ₹.                                                 |                         |                   |                     | 1 Entry            |
| Local Traffic          | Policy Name                                        | Enforcement Mode 🗘      | Virtual Server(s) | Last Modified 🗘     | OWASP Compliance   |
| Acceleration           |                                                    | Slocking                | DVWA_HTTPS_VIP    | 2023-08-25 16:57:28 | 1 / 10 =           |
| Device Management      |                                                    |                         |                   |                     |                    |
| shared Objects         |                                                    |                         |                   |                     |                    |
| Security               |                                                    |                         |                   |                     |                    |
| Overview               |                                                    |                         |                   |                     |                    |
| Guided Configuration   |                                                    |                         |                   |                     |                    |
| Application Security > |                                                    |                         |                   |                     |                    |

2. **IP Intelligenc** を On にします。

| Standalone             |                                              |                                                      |              |
|------------------------|----------------------------------------------|------------------------------------------------------|--------------|
| Main Help About        | Security » Application Security : Security F | volicies : Policies List » DVWA_policy               |              |
| Statistics             | Export • Ent                                 | orcement Mode: 🦁 Blocking 📔 Learning Mode: Manual    | Apply Policy |
| iApps                  |                                              |                                                      |              |
| S DNS                  | Policy Configuration                         |                                                      | Save         |
| Local Traffic          | ,                                            |                                                      |              |
| Acceleration           | General Settings                             | IP Intelligence ⑦ Last Update: 2023-08-25 18:06:13 - | OFF          |
| Device Management      | Audit Log                                    |                                                      |              |
| Shared Objects         | Attack Signatures                            |                                                      |              |
| Security               | Threat Campaigns                             |                                                      |              |
| Overview               | Threat Campaigns                             |                                                      |              |
| Guided Configuration   | IP Intelligence                              |                                                      |              |
| Application Security > |                                              |                                                      |              |

3. チェックしたいカテゴリの Alarm または Block にチェックを入れます。その後、 Save を押します。
| ONLINE (ACTIVE)<br>Standalone |                                              |                                           |                           |       |                     |          |                     |
|-------------------------------|----------------------------------------------|-------------------------------------------|---------------------------|-------|---------------------|----------|---------------------|
| Main Help About               | Security » Application Security : Security I | Policies : Policies List » DVWA_policy    |                           |       |                     |          |                     |
| Statistics                    | ← Export ▼ En                                | nforcement Mode: 🥏 Blocking 🕴 Learning Mc | de: Manual                |       |                     | Ap       | oly Policy          |
| iApps                         |                                              | • • • •                                   |                           |       |                     |          |                     |
| S DNS                         |                                              | 1                                         |                           |       |                     | /        |                     |
| Local Traffic                 | Policy Configuration                         |                                           |                           |       |                     |          | Save                |
| Acceleration                  | General Settings                             | IP Intelligence ⑦ Last Up                 | date: 2023-08-25 18:06:13 | 3 -   |                     |          | ON                  |
|                               | A                                            |                                           |                           |       |                     |          | _                   |
| Device Management             | Audit Log                                    |                                           | Alarm                     | Block |                     | Alarm    | Block               |
| Shared Objects                | Attack Signatures                            | Tor Proxies 🔞                             |                           |       | Denial of Service 🔞 |          |                     |
| Security                      | Threat Compaigns                             | Mobile Threats ③                          |                           |       | Scanners 💿          |          |                     |
| Overview                      | , intreat Campaigns                          | Cloud-based Services (2)                  |                           |       | BotNets (?)         |          |                     |
| Guided Configuration          | IP Intelligence                              |                                           |                           |       |                     |          |                     |
| Application Security          |                                              | Anonymous Proxy ⑦                         |                           |       | Web Attacks ⑦       |          |                     |
| Protocol Security             | IP Address Exceptions                        | Phishing Proxies (2)                      |                           |       | Windows Exploits ③  | <b>~</b> |                     |
| Network Firewall              |                                              | -                                         | _                         | _     |                     | _        | -                   |
| DoS Protection                | Sessions and Logins                          | Infected Sources (2)                      |                           |       | Spam Sources 🕜      |          |                     |
|                               |                                              |                                           |                           |       |                     |          |                     |
| Bot Defense                   |                                              |                                           |                           |       |                     |          | $ \longrightarrow $ |

4. Apply Policy を押します。

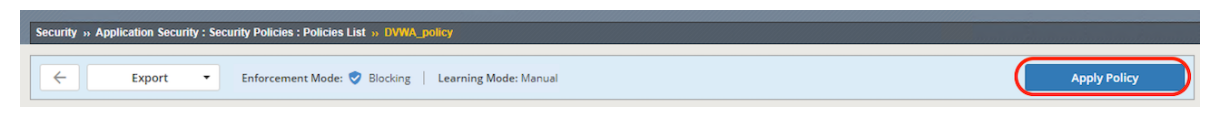

注釈: 上記の他、L7DoS Shun と IP Intelligence を組合せることによって、IP Intelligence の IP レピュテーション DB のリストを L7DoS 対策の Shun list(Auto-blacklisting) として利用が可能です。

IP Intelligence を利用するには、別途サブスクリプションライセンスが必要となります。

## 2.1.17 Blocking モード画面のメッセージカスタマイズ

攻撃をブロックした際にユーザに返されるレスポンスページの内容を変更することが可能です。(必須ではありません。)

1. Security >> Application Security : Security Policies : Policies List >> ポリシー名 において、Response and Blocking Pages を選択すると以下が表示されます。

| ONLINE (ACTIVE) Standalone |                                                 |                                     |                                                                  |              |
|----------------------------|-------------------------------------------------|-------------------------------------|------------------------------------------------------------------|--------------|
| Main Help About            | Security » Application Security : Security Poli | icies : Policies List » DVWA_policy |                                                                  |              |
| Statistics                 | Export • Enfor                                  | cement Mode: 🥏 Blocking   Lean      | ning Mode: Manual                                                | Apply Policy |
| iApps                      |                                                 |                                     |                                                                  |              |
| S DNS                      | Policy Configuration                            |                                     |                                                                  | Save         |
| Acceleration               | General Settings                                | Blocking Page Default               | Response Type Default Response 🗸                                 |              |
| Device Management          | Audit Log                                       |                                     | Response Headers Response Body []<br>HTTP/1.1 200 OK             |              |
| Shared Objects             | Attack Signatures                               |                                     | Cache-Control: no-cache<br>Pragma: no-cache<br>Connection: Close |              |
| Security                   | Threat Campaigns                                | Loria Dere                          |                                                                  |              |
| Overview                   |                                                 | Login Fage                          | Response Type Default Response 🗸                                 |              |
| Guided Configuration       | IP Intelligence                                 |                                     | Response Headers Response Body                                   |              |
| Protocol Security          | IP Address Exceptions                           |                                     | НТТР/1.1 200 ОК                                                  |              |
| Network Firewall           |                                                 |                                     | Pragma: no-cache                                                 |              |
| DoS Protection >           | Sessions and Logins                             |                                     | Connection: close                                                |              |
| Bot Defense >              |                                                 | XML                                 | Personana Tuna COAD Faula                                        |              |
| Event Logs >               | Response and Blocking Pages                     |                                     | Response Type SOAP Fault                                         |              |
| Reporting                  |                                                 |                                     | Response Headers Response Body                                   |              |
| Options >                  | HTTP Message Protection                         |                                     | НТТР/1.1 200 ОК                                                  |              |
| Distributed Cloud Services | Advanced Protection                             |                                     | Pragma: no-cache<br>Content-type: text/xml<br>Contention: clore  |              |

2. Response Body タブにて、Custom Response を選択します。

| Security » Application Security : Security Police | cies : Policies List » DVWA_policy |                                                                                    |              |
|---------------------------------------------------|------------------------------------|------------------------------------------------------------------------------------|--------------|
| Export • Enforce                                  | ement Mode: 🥏 Blocking   Lean      | ning Mode: Manual                                                                  | Apply Policy |
| Policy Configuration                              |                                    |                                                                                    | Save         |
| General Settings                                  | Blocking Page Default              | Response Type Custom Response 🗸                                                    |              |
| Audit Log                                         |                                    | Response Hea<br>Custom Response<br>HTTP/1.1 200 G Redirect URL<br>control Response |              |
| Attack Signatures                                 |                                    | Cache-Control:<br>Erase Cookies<br>Pragma: no-cache<br>Conpertion: Cope            |              |
| Threat Campaigns                                  |                                    | Restore Default Headers                                                            |              |
| IP Intelligence                                   | Login Page                         | Response Type Default Response                                                     |              |
| IP Address Exceptions                             |                                    | Response Headers Response Body []                                                  |              |
| Sessions and Logins                               |                                    | Cache-Control: no-cache<br>Pragma: no-cache<br>Connection: close                   |              |
| Response and Blocking Pages                       | XML                                | Response Type SOAP Fault                                                           |              |

3. Response Body において、表示させたいメッセージに変更します。

| Security » Application Security : Security Polici | es : Policies List » DVWA_policy |                                                                                                    |                                                                       |
|---------------------------------------------------|----------------------------------|----------------------------------------------------------------------------------------------------|-----------------------------------------------------------------------|
| Export • Enforce                                  | ment Mode: 🥏 Blocking 📋 Learn    | ing Mode: Manual                                                                                                    | Apply Policy                                                          |
| Policy Configuration                              |                                  |                                                                                                    | Save                                                                  |
| General Settings                                  | Blocking Page Default            | Response Type Custom Response 🗸                                                                                                    | Â                                                                     |
| Audit Log                                         |                                  | Response Headers Response Body []                                                                                                    |                                                                       |
| Attack Signatures                                 |                                  | <html><head><title>アクセス科師可</title></head><body>あなたはこちらのサイトへ<br/>理想までご理解ください。<br/> くなっなかる問い合わせ振号はこちらです。:<htps: td="" www.secondecondecondecondecondecondecondecond<=""><td>のアクセス許可されておりません。F5管<br/>()%&gt;<b;>&gt;<b;>&gt;<a< td=""></a<></b;></b;></td></htps:></body></html> | のアクセス許可されておりません。F5管<br>()%> <b;>&gt;<b;>&gt;<a< td=""></a<></b;></b;> |
| Threat Campaigns                                  |                                  | Restore Default Body Upload File                                                                                                    |                                                                       |
| IP Intelligence                                   | Login Page                       | Response Type Default Response                                                                                                    |                                                                       |
| IP Address Exceptions                             |                                  | HTTP/1.1 200 OK                                                                                                    |                                                                       |
| Sessions and Logins                               |                                  | Cache-Control: no-cache<br>Pragma: no-cache<br>Connection: close                                                                                                    |                                                                       |
| Response and Blocking Pages                       | XML                              | Response Type SOAP Fault                                                                                                    |                                                                       |

4. 右上の枠のようなボタンを押します。

| Export • Enfo               | rcement Mode: 🥏 Blocking   Learr | ing Mode: Manual                                                              | Apply Policy |
|-----------------------------|----------------------------------|-------------------------------------------------------------------------------|--------------|
| Policy Configuration        |                                  |                                                                               | Save         |
| General Settings            | Blocking Page Default            | Response Type Custom Response                                                 | A            |
| Audit Log                   |                                  | Response Headers Response Body []<br>cbody>あなたはごちらのサイトへのアクセス許可されて     ・       |              |
| Attack Signatures           |                                  | おりません。FS電球者までご注照くたさい。 <pre>cpr&gt;cpr&gt;b<br/>問い合わせ番号はこちらです。</pre> - kpr>chr |              |
| Threat Campaigns            |                                  | Restore Default Body Upload File                                              |              |
| IP Intelligence             | Login Page                       | Response Type Default Response 🗸                                              |              |
| IP Address Exceptions       |                                  | Response Headers Response Body []                                             |              |
| Sessions and Logins         |                                  | Cache-Control: no-cache<br>Pragma: no-cache<br>Cappertion: dore               |              |
| Response and Blocking Pages | XML                              | Response Type SOAP Fault                                                      |              |

5. ブロックページのレビューが表示されます。

| General Settings     | Blocking Page Default | Response Type Custom Response                               | •        |
|----------------------|-----------------------|-------------------------------------------------------------|----------|
|                      |                       | Response Headers Response Body                              | 2        |
| Audit Log            |                       | <body>あなたはこちらのサイトへのアクセス許可されて</body>                         |          |
| Attack Signatures    |                       | おりません。FS官任者までご理解くたさい。<br>bp > bp > bp > bp > bp > bp > bp > |          |
| Threat Campaigns     | Response Body P       | Preview ×                                                   |          |
| P Intelligence       | あなたはこちらのサイトへの         | アクセス許可されておりません。F5管                                          |          |
| P Address Exceptions | 理者までご理解ください。          | E :                                                         | <u> </u> |
|                      | お問い合わせ番号はこちらで         | す。: <%TS.request.ID()%>                                     |          |
| Sessions and Logins  |                       |                                                             |          |

6. メッセージが表示させたい内容と一致していれば、*save* を押します。

| Security » Application Security : Security Polic | ies : Policies List » DVWA_policy |                                                                                                    |                                   |              |
|--------------------------------------------------|-----------------------------------|----------------------------------------------------------------------------------------------------|-----------------------------------|--------------|
| Export - Enforce                                 | ement Mode: 🥑 Blocking   Learni   | ing Mode: Manual                                                                                                | ⚠ Changes details (not applied) → | Apply Policy |
| Policy Configuration                             |                                   |                                                                                                    |                                   | Save         |
| General Settings                                 | Blocking Page Default             | Response Type Custom Response                                                                                   | ~                                 | î            |
| Audit Log                                        |                                   | Response Headers <b>Response Body</b>                                                                           | £3                                |              |
| Attack Signatures                                |                                   | <body>あなたはこちらのサイトへのアクセス許可されておりません。F5管理者までご理解ください。<br/> くたっくby&gt;お問い合わせ番号はこちらです。:&lt;%TS.request.D0%&gt;</body> | •                                 |              |
| Threat Campaigns                                 |                                   | Restore Default Body Upload File                                                                                |                                   |              |
| IP Intelligence                                  | Login Page                        | Response Type Default Response                                                                                  | ~                                 |              |
| IP Address Exceptions                            |                                   | Response Headers Response Body                                                                                  | £3                                |              |
| Sessions and Logins                              |                                   | Cache-Control: no-cache<br>Pragma: no-cache<br>Connection: close                                                |                                   |              |
| Response and Blocking Pages                      | XML                               | Response Type SOAP Fault                                                                                        | •                                 |              |

7. Apply Policy を押します。

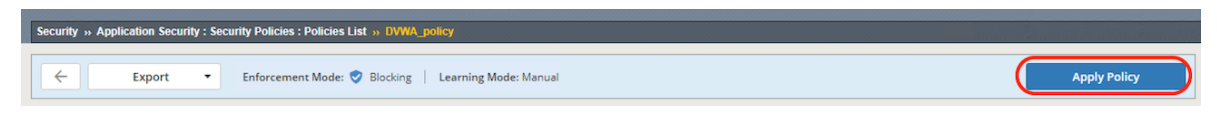

8. Windows Client にて、再度 SQL インジェクション攻撃を行います。ブロックメッセージが変更されている ことを確認します。

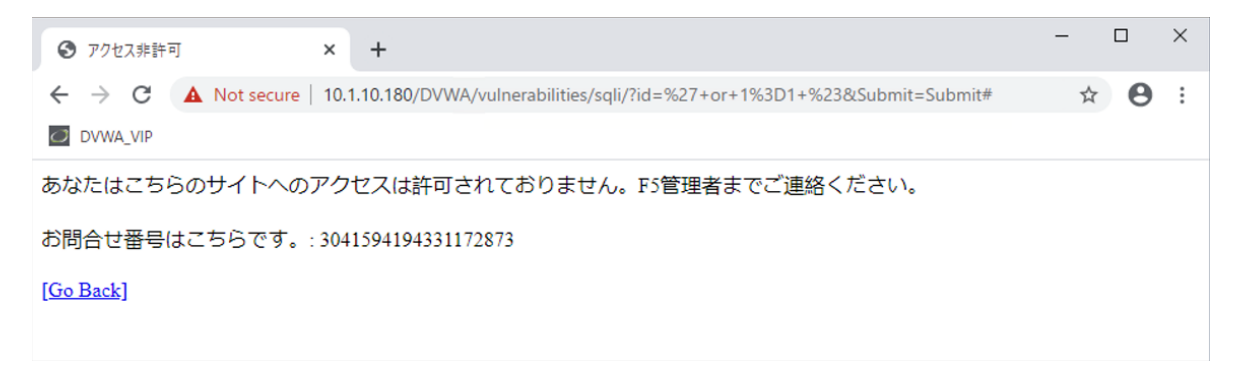

## 2.2 AWAF 設定中級編

Comming soon!